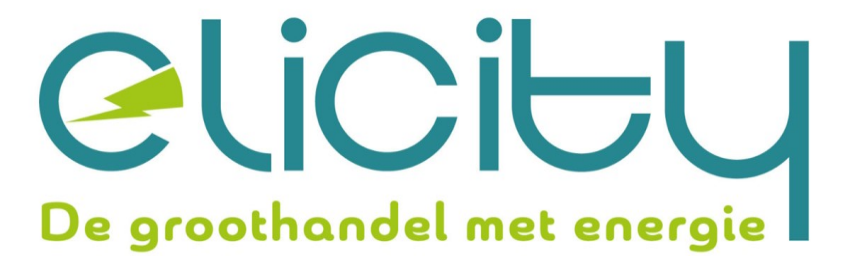

# INNOVOLTUS New things under the sun NOON

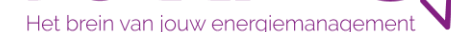

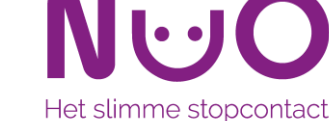

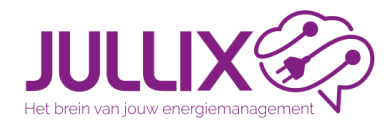

# ENERGIEMANAGEMENT met de JULLIX

Deel 3: Muon(Laadpalen), Nuo

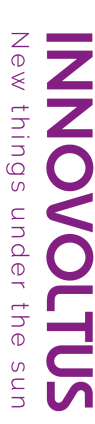

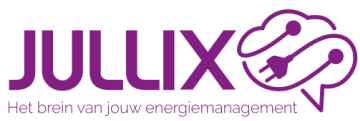

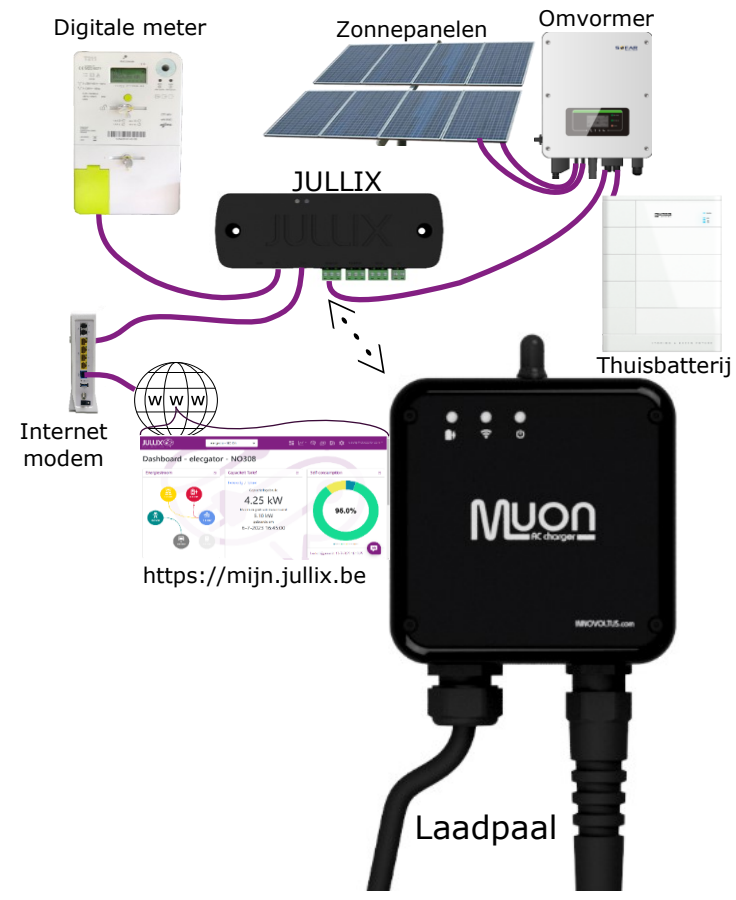

### Energiemanagement

**INNOVOLTUS** New things under the sun

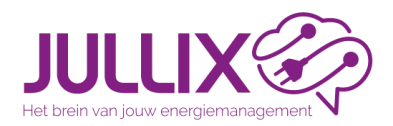

### Energiemanagement met de Jullix

### LAADPAAL in het EMS:

- Laadpaal is een grote verbruiker
- Wanneer bestuurd kunnen eventuele extra kosten vermeden worden
- Slimladen: laden bij gunstige tarieven. (ECO, BLOCK)
- Laadpaal en thuisbatterij isoleren van elkaar
- Onregelmatig verbruik, uit het verbruiksprofiel (Jullix Optimizer)
- Eenvoudige bediening van slim laden
- Weergave van werkelijke laadkosten per auto, per laadpaal

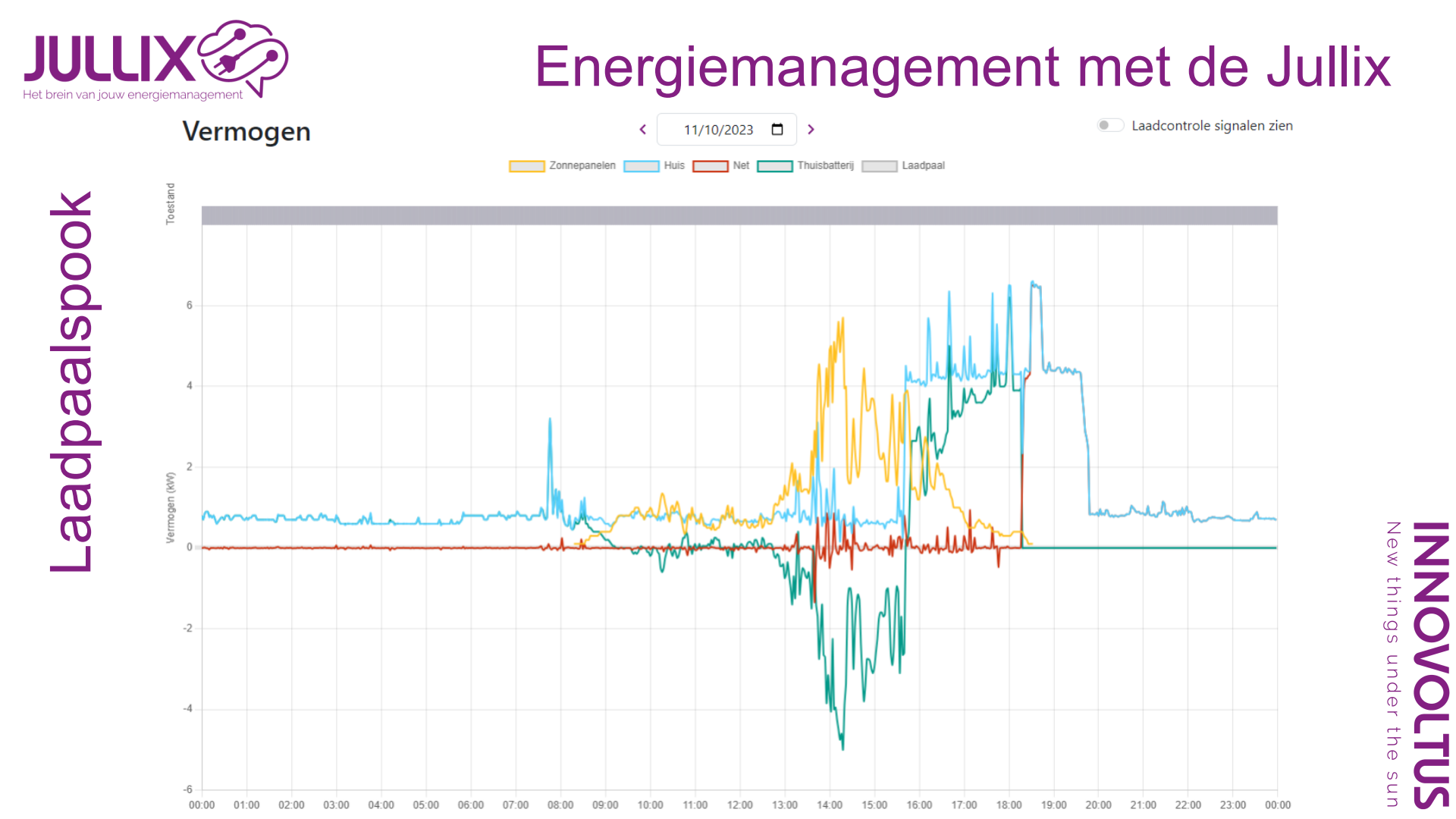

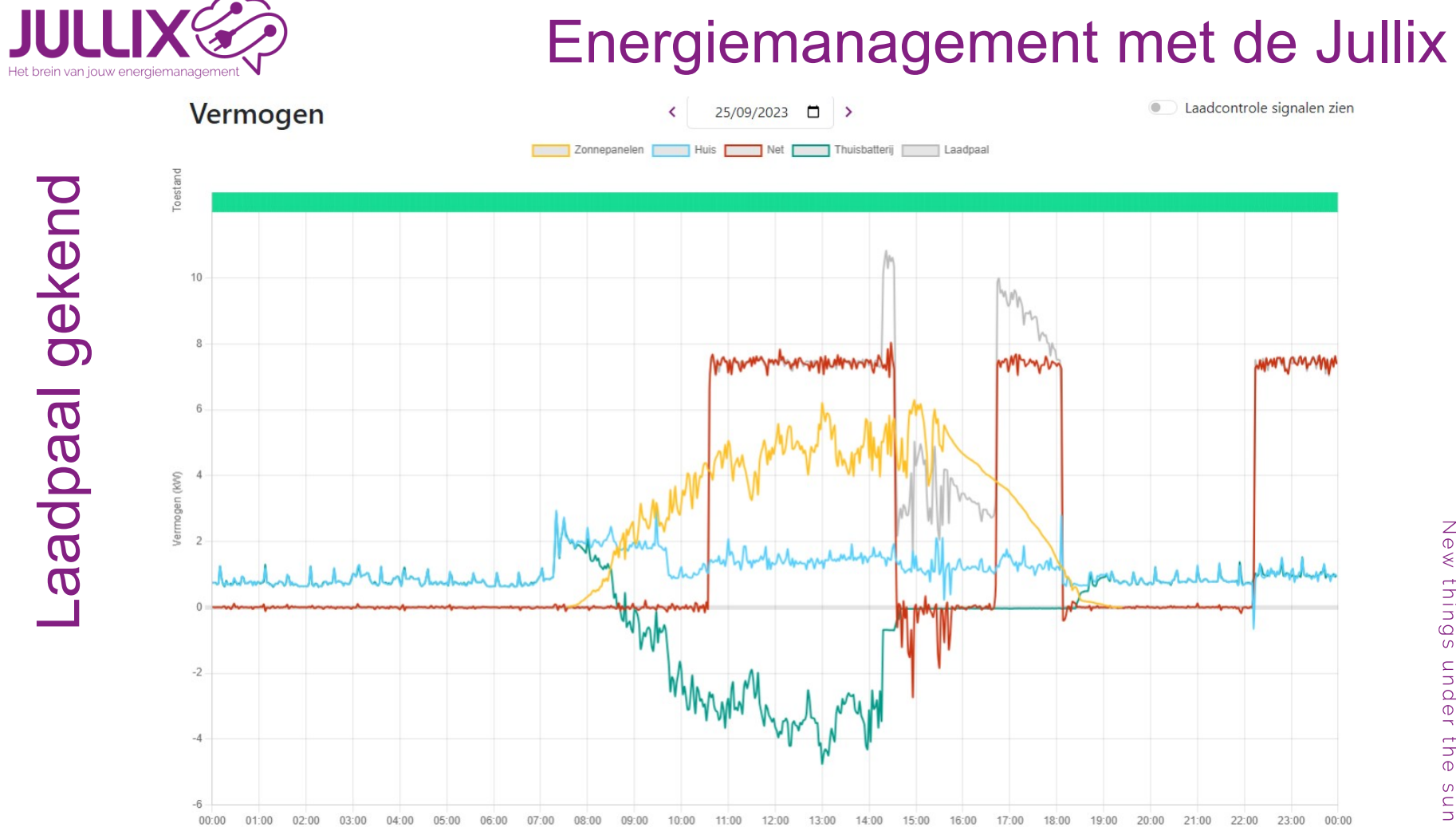

INNOVOLTUS New things under the sun

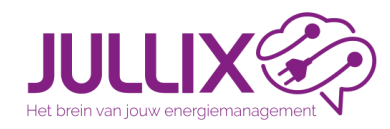

- B
- Enkel laden wanneer er overschot is
- AC-laden is minimum 6A
   => 1.38 kW enkel fase laden
   => 4.14 kW drie fase laden
- Er wordt geen energie geïmporteerd, er wordt enkel geladen met energie opgewekt door de zonnepanelen
- Wanneer er te weinig overschot is wordt het laden tijdelijk gepauzeerd

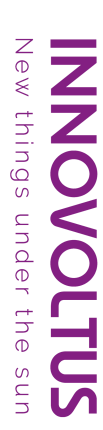

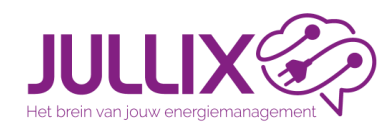

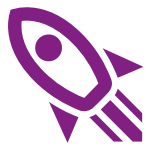

- Zo snel mogelijk laden zonder dat het capaciteitstarief omhoog gaat.
- Er wordt energie geïmporteerd om te laden, tot maximaal de actuele kwartier.
- De geïmporteerd energie plus het overschot van de opgewekte energie wordt gebruikt om te laden.
- Het laadvermogen wordt beperkt door de kwartierpiek, het vermogen van de laadpaal, het laadvermogen van de wagen of het vermogen van de installatie.

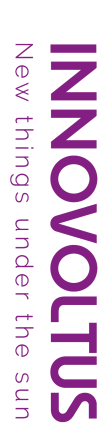

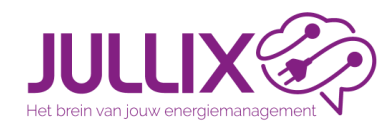

- In de mode max kies je zelf met welk vermogen er wordt geladen.
- Het maximum vermogen wordt beperkt door de laadpaal, de auto of de installatie

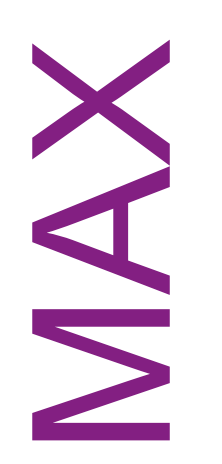

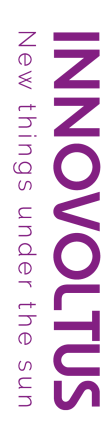

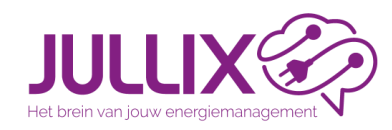

- Aangepast laden dynamisch tarief.
- Bij het starten van de laadsessie (8 of 12u) kies je hoeveel je de auto wil bij laden.
- De Jullix zal dan de goedkoopste uren kiezen om de gevraagde energie te laden aan de actuele kwartierpiek.
- De duurdere uren zal er enkel geladen worden als er overschot is.
- Het systeem zal waarschuwen wanneer de gevraagde energie niet geladen kan worden in de voorziene tijdspanne

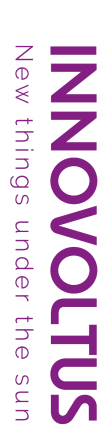

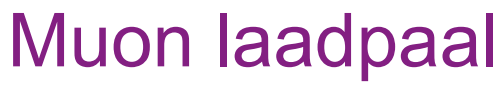

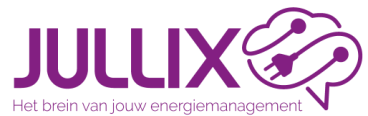

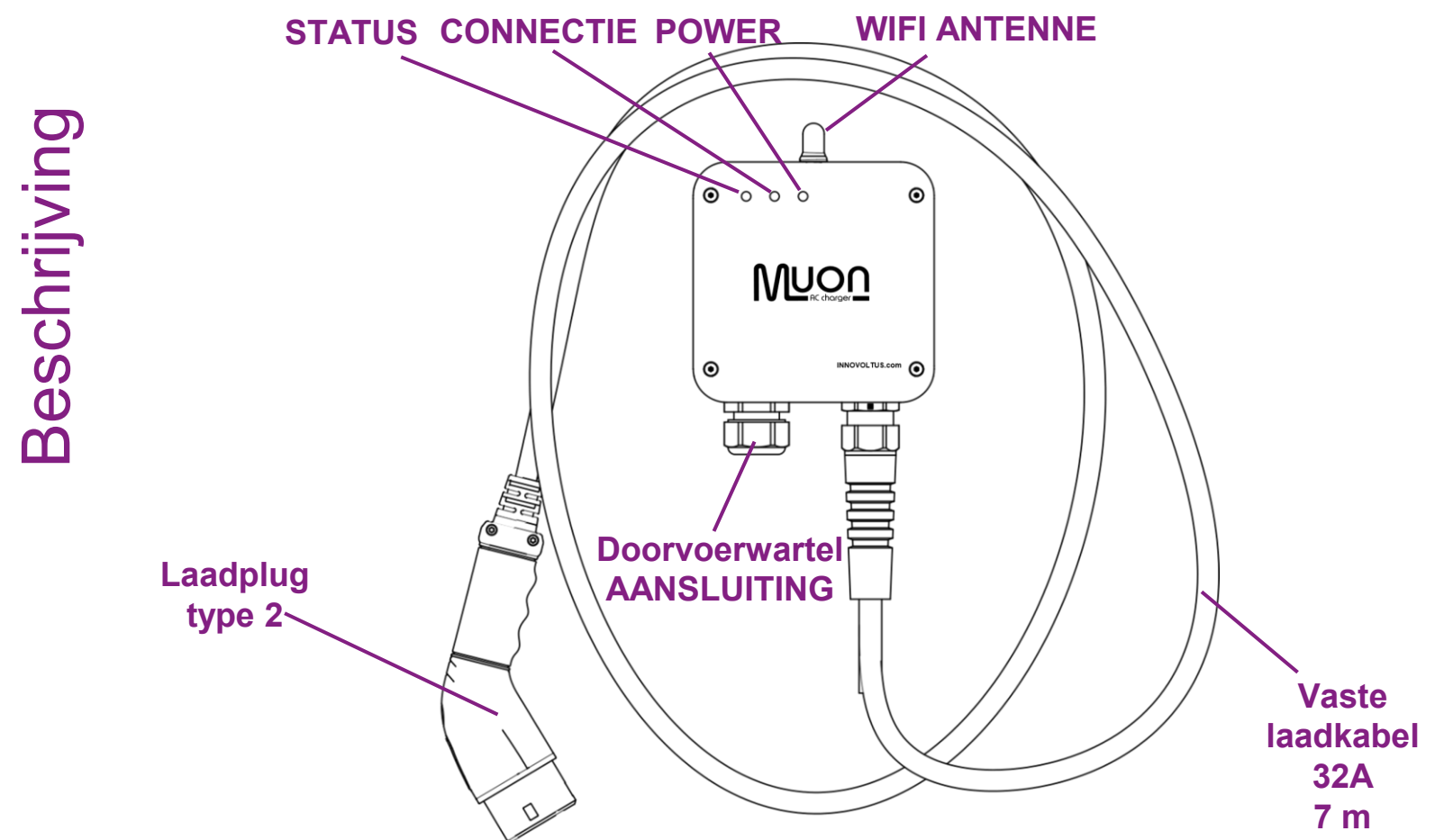

**INNOVOLTUS** New things under the sun

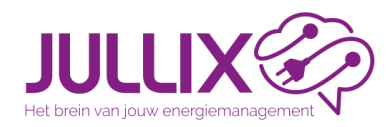

## **Specificaties**

- Aluminium behuizing IP-54
- AC-laadpaal 1-fase / 3-fase
- Vaste laadkabel 7m, IEC 62196 Type 2
- 1-fase 6A (1,38kW) tot 3-fase 32 Å (22kW)
- Schakelbaar tussen 1-fase en 3-fase
- Elektronische lekstroomdetectie AC 30mA / DC 6mA
- Draadloze verbinding met Jullix
- Slimme aansturing via Jullix

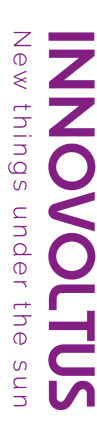

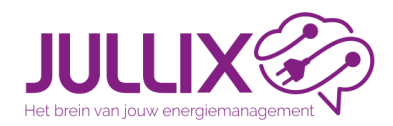

# Aansluiting

- Bij enkel fase aansluiting 230V, kabel 3G6 (PE, N, L1)
- Bij drie fase aansluiting 3x 400V, kabel 5G6 (PE, N, L1, L2, L3)
  - bij meerdere laadpalen kan je de Lijn aansluitingen roteren om de belasting te verdelen
- 3 x 230V (zonder N) is niet ondersteund.
- te installeren kortsluitbeveiliging 32A
- te installeren lekstroombeveiliging 30mA type A of B (conform lokale regelgeving)

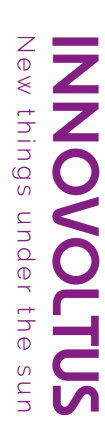

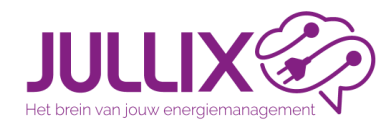

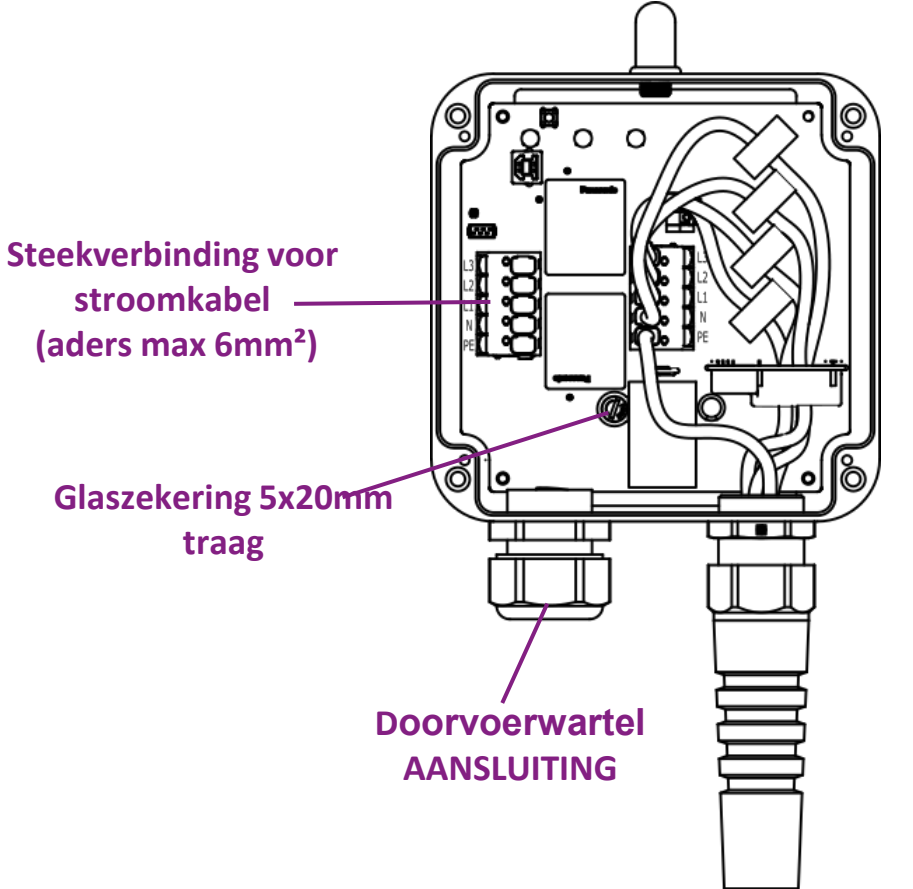

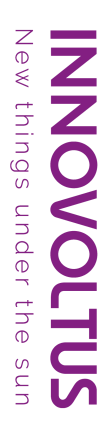

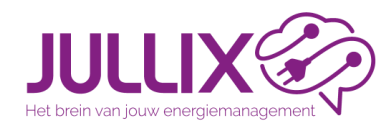

Sticker

### Muon laadpaal

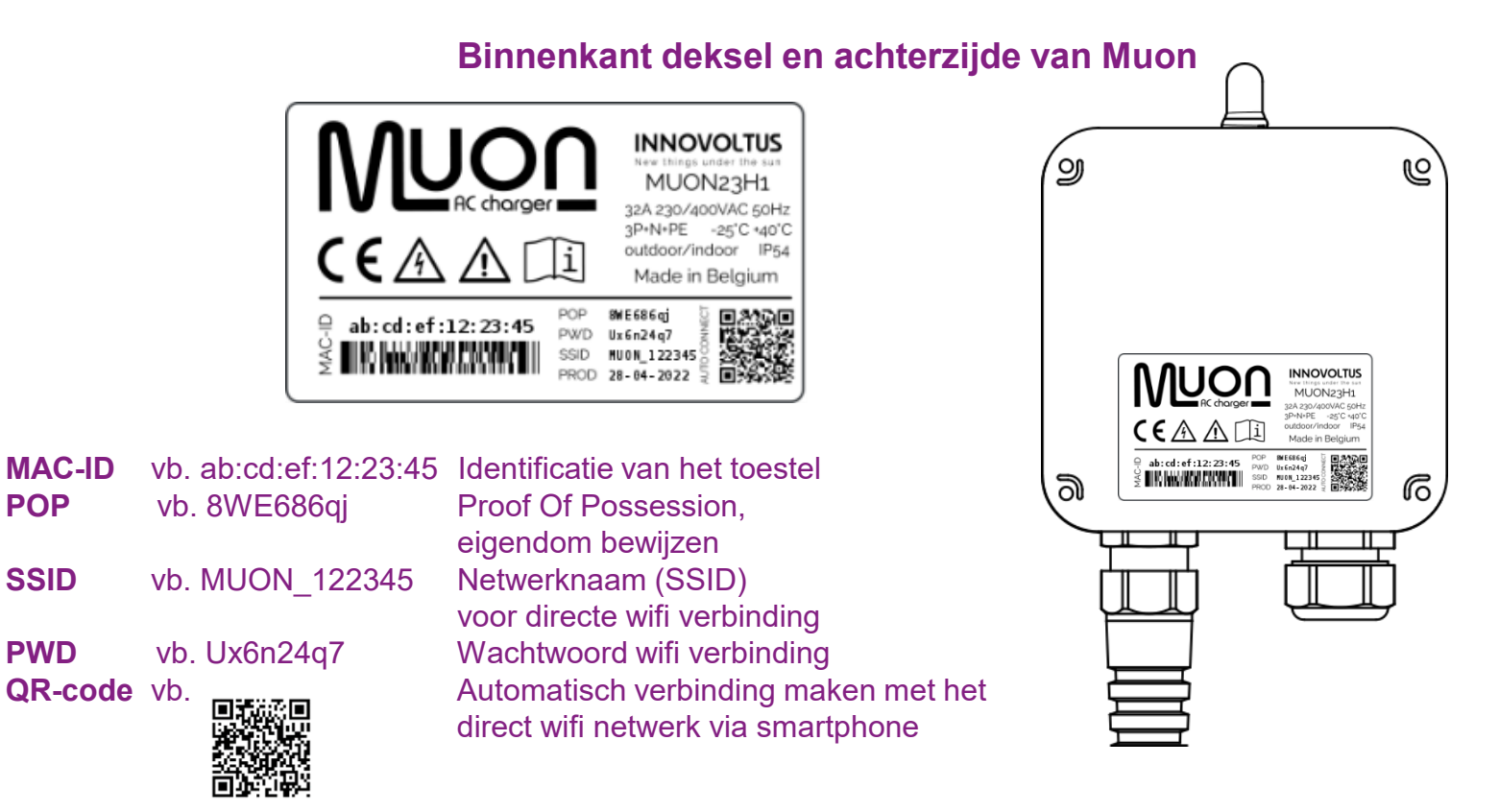

**INNOVOLTUS** New things under the sun

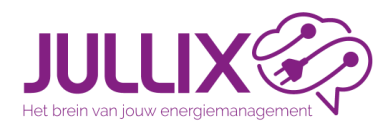

Je zoekt de paircode op van de Jullix module, vervolgens maak je met de Laptop/smartphone verbinding met de Muon

- Zoek via wifi naar het netwerk van de module, dit vind je op de sticker: vb MUON\_ECE4FC
- Maak verbinding en geef het bijbehorende wachtwoord in PWD vb Ux6n24q7
- Je krijgt de melding dat deze verbinding geen verbinding heeft met het internet: dit is ok
- In de browser kies je het adres: http://192.168.4.1

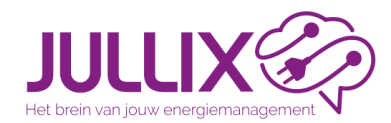

#### Status niet gekoppeld en gekoppeld met Jullix

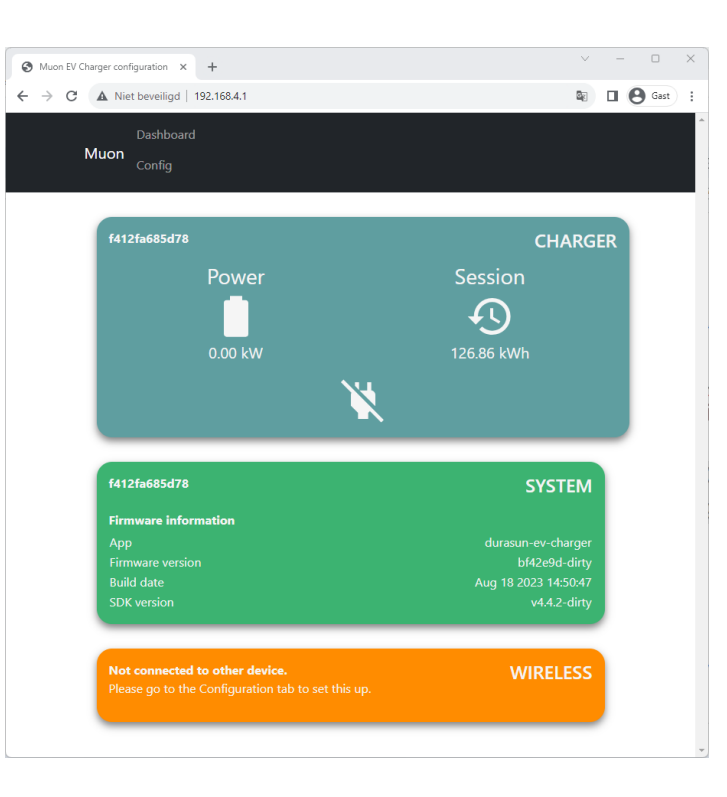

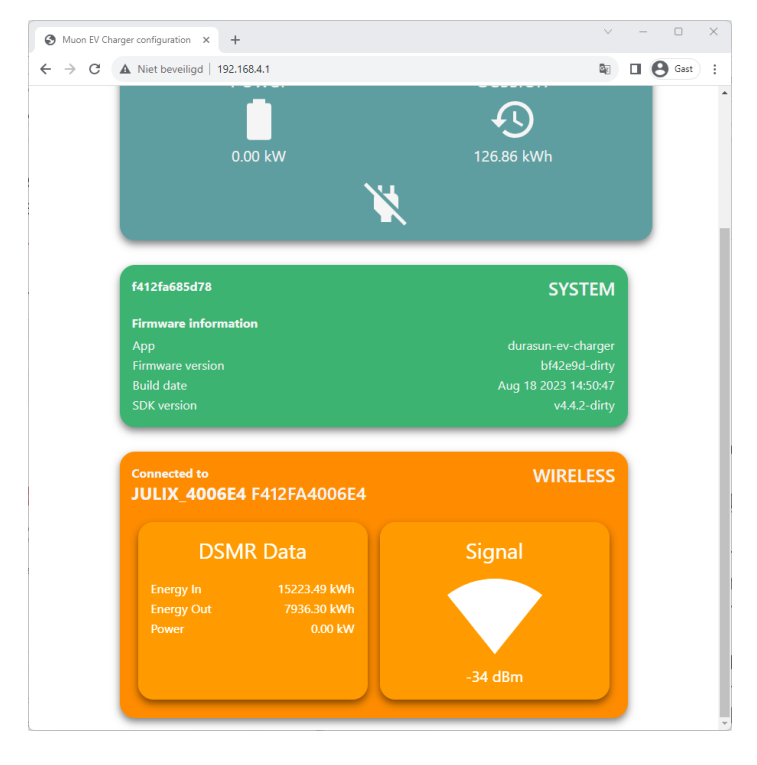

New things under the sun

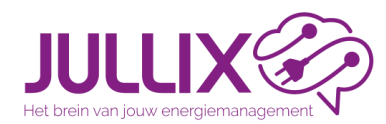

### Muon laadpaal Wifi instellen (eigen JULLIX wifinetwerk)

Ζ

thing

unde

БЦ

nns

| 🔇 Muon EV Cha | rger configuration × +                                                                                                    | $\sim$ | - 0  | × | 🕙 Muon EV Ch                                  | arger configuration × +                                                                                                    | $\sim$ | - 0            |
|---------------|----------------------------------------------------------------------------------------------------|--------|------|---|-----------------------------------------------|----------------------------------------------------------------------------------------------------|--------|----------------|
| ← → C         | A Niet beveiligd   192.168.4.1                                                                                                    | 8      | Gast | : | $\leftrightarrow \  \   \rightarrow \  \   G$ | A Niet beveiligd   192.168.4.1                                                                                                    |        | <b>3 (9</b> Ge |
| M             | Dashboard<br><b>luon</b> Config                                                                                                    |        |      | Î |                                               | Step 1: Wireless                                                                                                    | ^      |                |
|               | Configuration                                                                                                    |        |      |   |                                               | Configuration                                                                                                    |        |                |
|               | Step 1: Wireless                                                                                                    | ^      |      |   |                                               | Save and restart Reset                                                                                                    |        |                |
|               | Configuration<br>Channel                                                                                                    |        |      | L |                                               | Below you can make a connection with a JULLIX module in master mode. Select the correct address and enter the code to pair the two devices. |        |                |
|               | 1 Save and restart Reset                                                                                                    |        |      |   |                                               | Paired to device JULIX_4006E4 - F412FA4006E4 Step 2: Charger                                                                                | ~      |                |
|               | Below you can make a connection with a JULLIX module in master mode. Select the<br>correct address and enter the code to pair the two devices. | •      |      |   |                                               |                                                                                                    |        |                |
| 1             | Detected modules C<br>JULIX_4006E4 - F412FA4006E4 - 34 dBm                                                                                     |        |      |   |                                               | Firmware update                                                                                                    |        |                |
| 2             | Pair code                                                                                                    |        |      |   |                                               | Select a binary file (.bin) to use for the firmware update.                                                                                 |        |                |
| 2             | ABCDEF                                                                                                    |        |      |   |                                               | Bestand kiezen Geen bestand gekozen                                                                                                    |        |                |
| 3             | Pair device                                                                                                    |        |      |   |                                               | Upload Firmware                                                                                                    |        |                |

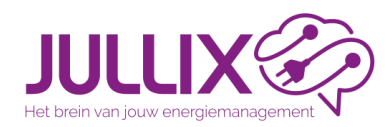

#### Laadpaal instellingen

thing

unde

- 3 fase toegelaten, wanneer de laadpaal enkel fasig is aangesloten zet je dit uit (1)
- De maximale stroom (2) die de laadpaal mag gebruiken, is afhankelijk van de gebruikte bekabeling en geplaatste kortsluitbeveiliging (maximum 32A)
- (3) Save om te bewaren.

|                |                                                                                                    | $\sim$     | _ | - 0           | ×   |
|----------------|----------------------------------------------------------------------------------------------------|------------|---|---------------|-----|
| Muon EV Charge | ger configuration × +                                                                                                    |            |   |               |     |
| ← → C /        | A Niet beveiligd   192.168.4.1                                                                                                   | <u>S</u> r |   | <b>B</b> Gast | ) : |
| M              | Dashboard<br><b>uon</b><br>Config                                                                                                |            |   |               |     |
|                | Configuration                                                                                                    |            |   |               |     |
|                | Step 1: Wireless                                                                                                    | $\sim$     |   |               |     |
|                | Step 2: Charger                                                                                                    | ^          |   |               |     |
|                | In this step the Muon EV Charger is configured. Change the specific paramaters that a<br>applicable to the current installation. | re         |   |               |     |
|                | Three phase charging allowed                                                                                                    |            |   |               |     |
| (1)            | Novimum current (A)                                                                                                    |            |   |               |     |
| (2)            | 25                                                                                                    |            |   |               |     |
|                |                                                                                                    |            |   |               |     |
| (3)            | Save                                                                                                    |            |   |               |     |
|                |                                                                                                    |            |   |               |     |
|                | Eirmuara undata                                                                                                    |            |   |               |     |
|                | rirmware update                                                                                                    |            |   |               |     |
|                | Select a binary file (.bin) to use for the firmware update.                                                                      |            |   |               |     |
|                | Bestand kiezen Geen bestand gekozen                                                                                              |            |   |               |     |

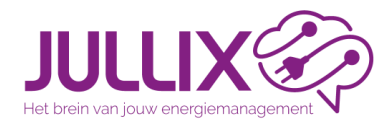

Installatie kiezen

Portaal configuratie

# Kies (1) de installatie waar de laadpaal wordt toegevoegd, typ de naam (2) en klik op de betrokken installatie (3)

| ULLIX®               |                                                            |                                                                                                    | Ludwig Installateur 💄 🔍 🏓 🕐 |
|----------------------|------------------------------------------------------------|----------------------------------------------------------------------------------------------------|-----------------------------|
| Installatie selectie | Installatie selectie                                       |                                                                                                    | +                           |
|                      | toemo  ★ DEMO installatie                                  | Dit veld is voor een amschrijving van een installatie en biedt de mogelijkheid om<br>aanvallende detalit en kenmerken van de installatie te beschrijven. |                             |
|                      | [DEMO] Jullix with 14,94kW PV & 10kWh Battery +<br>Muon    | 🖹 Mario B                                                                                                    |                             |
|                      | CDEMO] Maquette<br>Tramazandlei 122, 2170 Schoten - België | Dit veld is voor een omschrijving van een installatie en biedt de mogelijkheid om<br>aanvullende details en kenmerken van de installatie te beschrijven. |                             |
|                      | [DEMO] Durasun ~ Innovoltus by Elicity                     | 🖹 Installatie van Durasan, beheerd door JULUX EMS                                                                                                    |                             |
|                      | a c <b>1</b> > »                                           |                                                                                                    |                             |

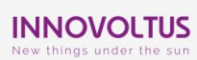

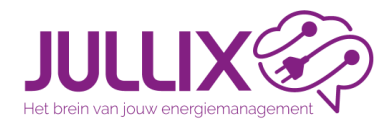

Apparaat beheer

In de configuratie (1) van de installatie bij Apparaten (2) geef je het MAC-ID van de Muon in (3) samen met de POP-code (4)

| JULLIX 🌮           |              |           |             |                   | <i>©</i> | O | <mark>≁</mark> ∂ | Ų   | •             |   |                                       | <u> </u> | 0 |
|--------------------|--------------|-----------|-------------|-------------------|----------|---|------------------|-----|---------------|---|---------------------------------------|----------|---|
| [DEMO] Maquette    | Configuratie | Apparaten |             |                   |          |   |                  |     | 1             |   |                                       |          |   |
| ② EMS instellingen | :            |           | Appara      | aten              |          |   |                  |     |               |   |                                       |          |   |
| 🛃 Laadpaal         | ÷            |           | Туре        | id                |          |   | Naam             |     |               |   |                                       |          |   |
| Slim stopcontact   |              |           | ů.          | F4:12:FA:68:60:5C |          | 1 | Extender         |     | Online via GW | 1 | I I I I I I I I I I I I I I I I I I I |          |   |
| 1 Omvormer         | :            |           | <b>\$</b>   | F4:12:FA:ED:8D:38 |          |   | Iullix V2        |     | Online        |   | 🛞 🔳 🗢                                 | ן        |   |
| 🖬 Apparaten 🖉      |              |           |             |                   |          |   |                  |     |               |   |                                       |          |   |
| 🌣 Algemeen 🦯       |              |           | Voeg appa   | araat toe         |          |   |                  |     |               |   |                                       |          |   |
|                    |              |           | Please sele | ct                |          |   |                  |     |               |   | +                                     |          |   |
|                    |              |           | Claim appa  | araat             |          |   |                  |     |               |   |                                       |          |   |
|                    |              |           | MAC-ID      |                   |          |   |                  | POI | -code         |   |                                       |          |   |
|                    |              | 2         | AB:CD:EF:12 | 2:23:45           |          |   |                  | 8   | WE686qj       | _ | +                                     |          |   |
|                    |              | 3         |             |                   |          |   |                  |     |               | 4 |                                       |          |   |
|                    |              |           |             |                   |          |   |                  |     |               |   |                                       |          |   |
|                    |              |           |             |                   |          |   |                  |     |               |   |                                       |          |   |

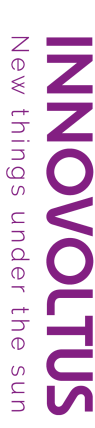

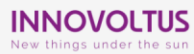

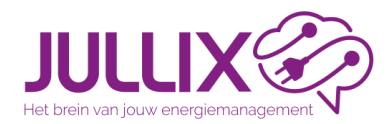

Muon claimen en toevoegen

Portaal configuratie

Als het MAC-ID en de POP-code overeenkomen wordt de Muon geclaimd (1). In het pop-up venster kies je JA (2) om het apparaat toe te voegen.

|                    |                        |              |                   | Apparaat geclaimd          |                         |               | Lu | dwig Installateur 💄                   | ۹ 🌢 | ı (?) |
|--------------------|------------------------|--------------|-------------------|----------------------------|-------------------------|---------------|----|---------------------------------------|-----|-------|
| ♠ [DEMO] Maquette  | Configuratie Apparaten |              |                   | Wilt u dit apparaat toevoe | ogen aan de installatie | ,             |    |                                       |     |       |
| ② EMS instellingen | :                      | Appara       | iten              | tine a su appendit too too | gen aan ee meanaie      |               |    |                                       |     |       |
| 🛂 Laadpaal         | :                      | Туре         | id                |                            | 2                       | Ja Nee        |    |                                       |     |       |
| Slim stopcontact   |                        | ů.           | F4:12:FA:68:60:50 | 2                          | Extender                | Online via GW |    | I I I I I I I I I I I I I I I I I I I |     |       |
| 1 Omvormer         | :                      | -            | F4:12:FA:ED:8D:3  | 8                          | Jullix V2               | Online        |    | 8 T 4                                 |     |       |
| <b>□</b> Apparaten |                        |              |                   |                            |                         |               |    |                                       |     |       |
| 🎝 Algemeen         | :                      | Voeg appar   | aat toe           |                            |                         |               |    |                                       |     |       |
|                    |                        | Please selec |                   |                            |                         |               |    | +                                     |     |       |
|                    |                        | Claim appa   | raat              |                            |                         |               |    |                                       |     |       |
|                    |                        | MAC-ID       |                   |                            |                         | POP-code      |    |                                       |     |       |
|                    |                        |              |                   |                            |                         |               |    | +                                     |     |       |
|                    |                        | Apparaat ge  | claimd!           |                            |                         |               |    | ×                                     |     |       |
|                    |                        |              |                   |                            |                         |               |    |                                       |     |       |
|                    |                        |              |                   |                            |                         |               |    |                                       |     |       |
|                    |                        |              |                   |                            |                         |               |    |                                       |     |       |
|                    |                        |              |                   |                            |                         |               |    |                                       |     |       |
|                    |                        |              |                   |                            |                         |               |    |                                       |     |       |
|                    |                        |              |                   |                            |                         |               |    |                                       |     |       |
| INNOVOI            | TUS                    |              |                   |                            |                         |               |    |                                       |     |       |

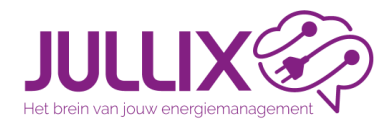

thing

unde

the

Muon claimen en toevoegen

De laadpaal (1) komt in de lijst van apparaten en je ziet de status van de verbinding (2). Je kan de naam en beschrijving van de laadpaal wijzigen (3)

| JULLIX            |              |           |             |                   | <i>6</i> 2 <sub>2</sub> ( | •         | Ų    | •             |  |          | <u>.</u> વ | 0 |
|-------------------|--------------|-----------|-------------|-------------------|---------------------------|-----------|------|---------------|--|----------|------------|---|
| ▲ [DEMO] Maquette | Configuratie | Apparaten |             |                   |                           |           |      |               |  |          |            |   |
| EMS instellingen  | :            |           | Appar       | aten              |                           |           |      |               |  |          |            |   |
| 🚯 Laadpaal        | ÷            |           | Туре        | id                |                           | Naam      |      |               |  |          |            |   |
| Slim stopcontact  |              |           | â           | F4:12:FA:68:60:5C |                           | Extender  |      | Online via GW |  | ()<br>() |            |   |
| 1 Omvormer        | ÷            |           | Da          | F4:12:FA:43:9B:4C |                           |           | 2    | Online via GW |  |          | 2          |   |
| [₀□ Apparaten     |              |           | •           |                   |                           |           | Ξ.   | _             |  |          |            |   |
| Algemeen          | I            |           | <b>₽</b>    | F4:12:FA:ED:8D:38 |                           | Jullix V2 |      | Jaline        |  |          | •          |   |
|                   |              |           | voeg appa   | araat toe         |                           |           |      |               |  |          |            |   |
|                   |              |           | Please sele | ct                |                           |           |      |               |  | +        |            |   |
|                   |              |           | Claim app   | araat             |                           |           |      |               |  |          |            |   |
|                   |              |           | MAC-ID      |                   |                           |           | POP- | code          |  |          |            |   |
|                   |              |           |             |                   |                           |           |      |               |  | +        |            |   |
|                   |              |           |             |                   |                           |           |      |               |  |          |            |   |

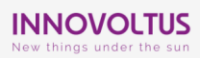

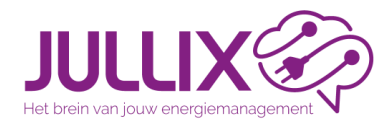

Laadpaal Naam

Je kan de laadpaal een naam (1) en beschrijving (2) geven zodat je die gemakkelijke terug vindt.

|                    |     |                                                      | Instellingen f412fa439b4c           | Ludwig Installateur 💄 🭳 🏚 🕐           |
|--------------------|-----|------------------------------------------------------|-------------------------------------|---------------------------------------|
| C EMS instellingen | :   | Apparaten                                            | Type<br>charger                     |                                       |
| 🛂 Laadpaal         | :   | Type id                                              | POP-code                            |                                       |
| 🗳 Slim stopcontact |     | F4:12:FA:68:60:5                                     | Naam                                | I I I I I I I I I I I I I I I I I I I |
| 1 Omvormer         | :   | F4:12:FA:43:9B:4                                     | Muon laadpaal                       | © <b>I</b> ¢                          |
| Apparaten          | :   | <b>9</b> F4:12:FA:ED:8D:                             | Beschrijving Demo (10A              | © Î 🌣                                 |
|                    |     | Voeg apparaat toe<br>Please select<br>Claim apparaat | Opnieuw opstarten Bewaren Annuleren | +                                     |
|                    |     | MAC-ID                                               | POP-code                            | +                                     |
|                    |     |                                                      |                                     |                                       |
|                    |     |                                                      |                                     |                                       |
|                    |     |                                                      |                                     |                                       |
|                    |     |                                                      |                                     |                                       |
|                    |     |                                                      |                                     |                                       |
|                    |     |                                                      |                                     |                                       |
| INNOVOL            | TUS |                                                      |                                     |                                       |
| New things under   |     |                                                      |                                     |                                       |

**INNOVOLTUS** New things under the sun

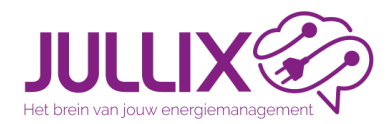

Portaal configuratie

### Muon laadpaal

Configuratie laadpaal gedrag

Bij configuratie (1) laadpaal (2) instellingen (3) kan je het gedrag van de laadpaal instellen.

| JULLIX 🌮                                                                                     |             |                                                                                         | 2 🖸 👫                                               | • | ۰,                                                         |                            |                  | Ludwig Installateur | <b>.</b> a | 0 |
|----------------------------------------------------------------------------------------------|-------------|-----------------------------------------------------------------------------------------|-----------------------------------------------------|---|------------------------------------------------------------|----------------------------|------------------|---------------------|------------|---|
| ♠ [DEMO] Maquette Co                                                                         | onfiguratie | Laadpaal Instellingen                                                                   |                                                     |   |                                                            |                            |                  |                     |            |   |
| ② EMS instellingen                                                                           | -           | Instellingen                                                                            | Muon laadpaal (f412fa439b4c)                        |   |                                                            | ~                          | 🙀 Mijn auto's    |                     |            |   |
| Ladopaal   Yoursellingen   Toegang   Slim stopcontact   Onvormer   Call Apparaten   Algemeen | :           | Gedrag bij inpluggen<br>Sarten<br>Modus<br>Accurapaciteit auto (KWh)<br>10<br>Oplaatype | Bevestigen in app  MAX BB BLOK  Dumamisch schakelen |   | Offline gedrag<br>Modus<br>I ECO<br>Oplaadtype<br>Alleen e | g<br>🚀 TURBO<br>nikelfasig | ② MAX ① Dynamise | BLOK                |            |   |
|                                                                                              |             |                                                                                         | to Dynamisch schakeren                              |   |                                                            |                            |                  |                     |            |   |
|                                                                                              |             | Bewaren                                                                                 |                                                     |   |                                                            |                            |                  |                     |            |   |

New things under the sun

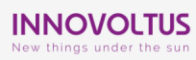

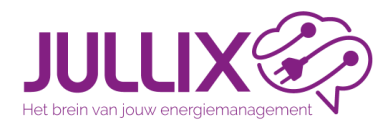

configuratie

Portaal

### Muon laadpaal

Configuratie laadpaal gedrag

- Gedrag bij inpluggen: hier bepaal je hoe je de laadpaal gebruikt.
  - Niet beveiligd = automatisch starten. De configuratie bepaalt welke laadmodus gebruikt wordt, 1 of 3 fase.
  - Beveiligd = Bevestigen in de app. In de app bepaal je welke laadmodus gebruikt wordt, en welke auto er geladen wordt.
  - Offline gedrag
    - Hier bepaal je hoe de auto geladen zal worden als de Jullix geen internet verbinding heeft, en het laden niet bevestigd kan worden in de app.

Als de laadpaal geen verbinding heeft met de Jullix zal de wagen 1 fase 16A laden.

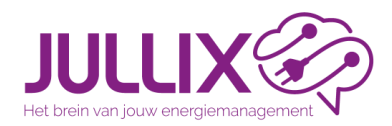

Laadpaal administratie

- Via het Jullix EMS kan je per auto en per laadpaal monitoren wat de kosten voor het laden van de auto zijn.
  - Als je de laadsessies wil monitoren dient er minstens één Auto ingesteld te zijn.
  - Initieel wordt een auto aangemaakt door de installatie eigenaar zelf.
  - Een auto kan verschillende bestuurders hebben, en kan toegang hebben tot verschillende laadpalen.
  - Een gebruiker(bestuurder) kan over verschillende auto's beschikken.
  - Een bestuurder moet niet noodzakelijk toegang hebben tot een installatie.

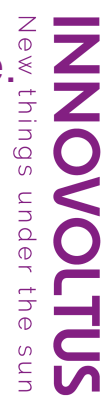

Portaal configuratie

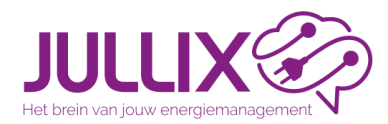

Laadpaal Auto's beheren

De Auto's worden beheerd via het profiel **(1)** van de gebruiker. Via de instellingen van de Laadpaal, kan je ook naar de Auto's **(2)** gaan.

| JULLIX                  |              |          |              |                    |                 | - 62 | O            | <b>≁</b> ð    | Ų   | \$         |                  |                       |                | 2 | ۲. 🌲 | ? |
|-------------------------|--------------|----------|--------------|--------------------|-----------------|------|--------------|---------------|-----|------------|------------------|-----------------------|----------------|---|------|---|
| ♠ [DEMO] Maquette       | Configuratie | Laadpaal | Instellingen |                    |                 |      |              |               |     |            |                  |                       |                |   |      |   |
| ② EMS instellingen      | :            |          | Inste        | llingen            |                 |      | Muon laadpaa | (f412fa439b4  | łc) |            | ~                | 🙀 Mijn auto           | o's <b>2</b>   |   |      |   |
| 🚯 Laadpaal              | :            |          |              |                    |                 |      |              |               |     |            |                  |                       |                |   |      |   |
| <b>ĭ</b> ₀ Instellingen |              |          | Geo          | lrag bij in        | pluggen         |      |              |               |     | Offline ge | edrag            |                       |                |   |      |   |
| Toegang                 |              |          | Starte       | n                  |                 |      |              |               |     | Modus      |                  |                       |                |   |      |   |
| 🕴 Slim stopcontact      |              |          |              | Autom              | natisch starter | 1    | C Beve       | stigen in app |     | 💆 ECO      | 🚀 TURBO          | MAX                   | BLOK           |   |      |   |
| 1 Omvormer              | :            |          | Modu         | IS                 |                 |      |              |               |     | Oplaadtype |                  |                       |                |   |      |   |
| <b>↓</b> □ Apparaten    |              |          |              | 🛫 ECO              | 🚀 TUR           | BO   | MAX          | B BL          | ок  | <b>1</b> A | lleen enkelfasig | ହ <sub>ିତ</sub> Dynam | isch schakelen |   |      |   |
| 🏟 Algemeen              | :            |          | Accue<br>10  | apaciteit auto     | (kWh)           |      |              |               |     |            |                  |                       |                |   |      |   |
|                         |              |          | Oplaa        | adtype<br>1 Alleen | enkelfasig      |      | Dynami       | sch schakelen |     |            |                  |                       |                |   |      |   |
|                         |              |          |              |                    |                 |      |              |               |     |            |                  |                       |                |   |      |   |

New things under the sun

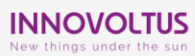

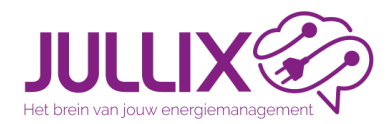

Laadpaal Auto's beheren

Portaal configuratie

De Auto's (2) worden beheerd via het profiel (1) van de gebruiker. Via + (3) kan je een auto toevoegen.

|                                    |            | Ludwig 🍃 🔍 🌲 🕐            |
|------------------------------------|------------|---------------------------|
| ★ DEMO installatie Profiel My_cars |            | •                         |
| 🎝 Profiel 🚦                        |            |                           |
| 20 Account                         | Mijn autos | Nieuwe auto toevoegen + 3 |
| 🛱 Mijn auto's                      | Bewaren    | -                         |
| 2FA                                |            |                           |
| 👳 Apparatenbeheer                  |            |                           |
| 🐫 Installatiebeheer                |            |                           |
| G Klant ondersteuning              |            |                           |
|                                    |            |                           |
|                                    |            |                           |
|                                    |            |                           |
|                                    |            |                           |
|                                    |            |                           |

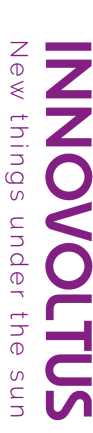

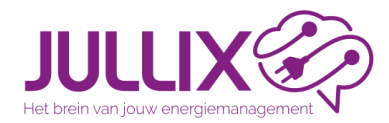

Laadpaal Auto's beheren

Portaal configuratie

Je kiest een naam van de auto (1) en een beschrijving (2). Je geeft de batterij capaciteit (3) (kWh) in. Je kan alleen enkelfasig opladen (4) aanvinken.

|                                                                                                    | Nieuwe auto toevoegen      |                    | udwig 👱 Q 🏚 | ? |
|----------------------------------------------------------------------------------------------------|----------------------------|--------------------|-------------|---|
| ★ DEMO installatie Profiel My_cars                                                                                                    | Naam                       |                    |             |   |
| Account                                                                                                    | 1-ABC123                   | uwe auto toevoegen |             |   |
| 🛱 Mijn auto's second and a second second se | Trabant elektric 2         |                    |             |   |
| ZFA     Apparatenbeheer                                                                                                    | Batterij capaciteit<br>5 3 |                    |             |   |
| Installatiebeheer                                                                                                    | Alleen enkelfasig opladen  |                    |             |   |
| G Klant ondersteuning                                                                                                    | 4 Maakaan Annuleren        |                    |             |   |
|                                                                                                    | <b>,</b>                   |                    |             |   |
|                                                                                                    |                            |                    |             |   |
|                                                                                                    |                            |                    |             |   |
|                                                                                                    |                            |                    |             |   |
|                                                                                                    |                            |                    |             |   |
|                                                                                                    |                            |                    |             |   |
|                                                                                                    |                            |                    |             |   |

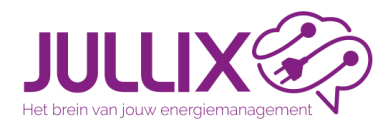

Laadpaal Auto's beheren

De auto komt in de lijst **(1)**, je kan de auto aanpassen **(2)**. Je kan de gebruikers/bestuurders **(3)** beheren.

| JULLIX                        |       | ₩<br>\$            | • | • •                  |                         | Ludwig 💄 🔍 🏚 🕐 |
|-------------------------------|-------|--------------------|---|----------------------|-------------------------|----------------|
| ★ DEMO installatie Profiel My | _cars |                    |   |                      |                         |                |
| 🤧 Profiel 🛛 🗄                 |       | Miin auto's        |   |                      | Nieuwe auto tenuenean 🗐 |                |
| 2. Account                    |       | wiji autos         |   |                      | Nieuwe auto toevoegen   |                |
| 🛱 Mijn auto's                 | 4     | 1-ABC123           |   | Batterij capaciteit: | Oploadtype:             |                |
| # API-tokens                  |       | 🖹 Trabant elektric |   | 5,00 KWH             |                         |                |
| 2FA                           |       |                    |   |                      | 23                      |                |
| 👳 Apparatenbeheer             |       | Bewaren            |   |                      |                         |                |
| 1 Installatiebeheer           | 4     | 1                  |   |                      |                         |                |
| G Klant ondersteuning         |       | _                  |   |                      |                         |                |

New things under the sun

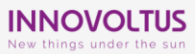

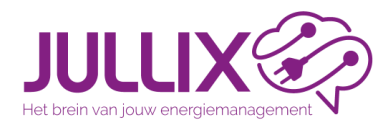

Portaal configuratie

### Muon laadpaal

Laadpaal bestuurder van Auto's beheren

Om een bestuurder toe te voegen vul je het e-mailadres (1) in, via + (2) voeg je deze toe, je drukt Bewaren (3) om de aangepaste gebruikers op te slaan.

| JULLIX                                              | Beheer gebruikers voor 1-ABC123 |                      | Ludwig 💄 🔍 🌲 🕜 |
|-----------------------------------------------------|---------------------------------|----------------------|----------------|
| DEMOINSAULTE PROTEI NY_CAIS     Profiel     Account | Ludwig<br>bestuurder1@email.com | i uwe auto toevoegen |                |
| Ge Mijn auto's<br>W Al-tokens<br>₽ 255              | bestuurderd@email.com           | +2, 2 > 1            |                |
| Apparatenbeheer                                     | <b>3</b> Bewaren                | nnuleren             |                |
| C Klant onderstearing                               |                                 |                      |                |
|                                                     |                                 |                      |                |
|                                                     |                                 |                      |                |
| INNOVOLTUS<br>New things under the sun              |                                 |                      |                |

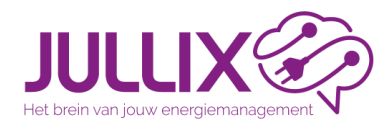

op.

### Muon laadpaal

Laadpaal toegang beheren

In Configuratie (1), Laadpaal (2), Toegang (3) kan je als eigenaar per Laadpaal (4) de auto's (5) toevoegen (6), via bewaar sla je de aanpassingen

| Fairs of your energymanagment. |                   |               |   | k | -       |               | <b>₽</b> ð | Ų | ۵.  |   |           |       | • | Q | ¢. | 0 |
|--------------------------------|-------------------|---------------|---|---|---------|---------------|------------|---|-----|---|-----------|-------|---|---|----|---|
| [DEMO] Maquette Cor            | nfiguratie Laadpa | al Toegang    |   |   |         |               |            |   | 1   |   |           |       |   |   |    |   |
| 2 EMS instellingen             | :                 | Toegang       |   |   | Muon la | aadpaal (f412 | fa439b4c)  |   |     | - | 🙀 Mijn au | uto's |   |   |    |   |
| 🚯 Laadpaal 🛛 🥠                 | ÷                 | Naam          |   |   |         | Beschrij      | ving       |   |     |   |           |       |   |   |    |   |
| <b>ĭ</b> ₀ Instellingen        |                   | Please select |   |   |         |               |            |   |     |   |           |       |   |   |    |   |
| Toegang                        | 3                 | press sector  | 5 |   |         |               |            |   | - 6 |   |           |       |   |   |    |   |
| Slim stopcontact               |                   | 1-ABC123      | • |   |         |               |            |   |     |   |           |       |   |   |    |   |
| Omvormer                       | 1                 |               |   |   |         |               |            |   |     |   |           |       |   |   |    |   |
| Apparaten                      |                   |               |   |   |         |               |            |   |     |   |           |       |   |   |    |   |
|                                |                   |               |   |   |         |               |            |   |     |   |           |       |   |   |    |   |

New things under the sun

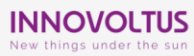

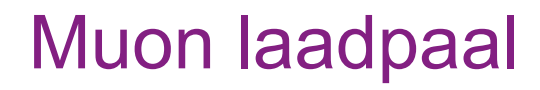

New

things

under

the

ZZ

S U N S S S

#### Laadpaal toegang beheren

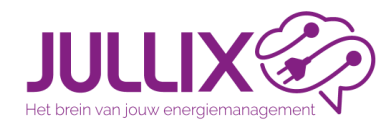

| JULLIX                             |                | 🇠 🖸 👫 🕴 🌣                   |                 | Ludwig 👱 🔍 🌲 🤶 |
|------------------------------------|----------------|-----------------------------|-----------------|----------------|
| ★ DEMO installatie Configuratie La | adpaal Toegang |                             |                 |                |
| EMS instellingen                   | Toegang        | Laadpaal N32 (f412fa685d78) | ✓ 🙀 Mijn auto's |                |
| 🚯 Laadpaal 🕴                       | Naam           | Beschrijving                |                 |                |
| <b>Y₀</b> Instellingen             | PJs Waggie     | Tesla Model 3 SR+           |                 |                |
| Toegang     Slim stopcontact       | Ludwig's Car   | Tesla Model Y LR            |                 |                |
| ✿ Omvormer :                       | Betty's Car    | Twingo                      |                 |                |
| <b>↓</b> Apparaten                 | Verkoop Auto   |                             |                 |                |
| Algemeen :                         | Please select  | +                           |                 |                |
|                                    |                |                             |                 |                |

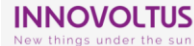

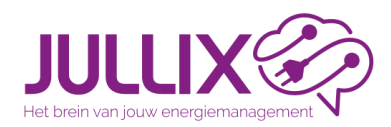

- Elke bestuurder kan op zijn persoonlijke SmartPhone de app installeren en met zijn gebruiker gegevens inloggen.
- Via de app kan er dan een laadsessie gestart worden, in de gekozen laadpaal (1).
- De app onthoudt de keuze.
- Met één klik (2) kan je het laden starten.
- Of je kan nog wijzigen (3).

| 14:41 🌹 🏋 🔯 💩                                      | ♥∡ ∎     |
|----------------------------------------------------|----------|
| DEMO installatie                                   | JULLIX   |
| Selecteer laadpaal <b>1</b><br>Muon N32            |          |
|                                                    |          |
| <b>Klaar om op te lade</b><br>Ludwig's Car • TURBO | en<br>Ø  |
| 2 <sub>start</sub> wij:                            | zig 3    |
| INSTALLATIE OPLACE PLUGS                           | <b>K</b> |

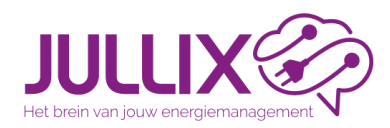

things

under

the

SUN

15:52 T M J T · × instellingen selecteer auto
Ludwig's Car 1 ● \$2 Eco ○ \$2 Eco ○ \$2 Turbo ○ @ Max ○ \$8 Block

> Opladen met de beschikbare zonne-energie.

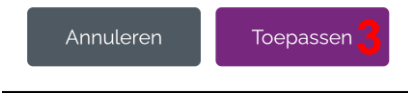

bediening -aadpaal Via wijzigen:

- Kan je nog een andere Auto kiezen (1).
- Kan je een andere laadmodus (2) selecteren.
- Via Toepassen (3) .wordt de laadsessie gewijzigd en gestart.

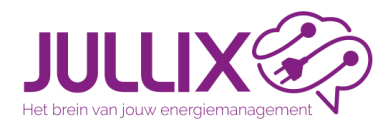

things

under

the

-aadpaal bediening

# Je kan je laadsessies op het portaal bekijken (1). Je kan kiezen van welke laadpaal je de laadsessies wil zien (2)

| IXØ                  |                | ₩<br>₩          | •                                |                             |                              | Ludwig 💄 🔍 🌲 🕐 |
|----------------------|----------------|-----------------|----------------------------------|-----------------------------|------------------------------|----------------|
| installatie Laadpaal |                |                 |                                  |                             |                              |                |
| paal                 | Laadpaal       |                 |                                  | Laadpaal N32                | 2                            |                |
|                      | Se             | ssies           | Week 38,                         | , 2024 🗖 >                  | Day Week Month               |                |
|                      | 🕀 Ludwig's Car | Modus:<br>TURBO | C Storttijd: 22-9-2024, 21:05    | Duur     2 uur 54 minuten   |                              |                |
|                      | 🕀 Ludwig's Car | Modus:<br>ECO   | Starttijd:<br>22-9-2024, 09:17   | Duur     6 uur 2 minuten    |                              |                |
|                      | 🚓 Betty's Car  | Modus:<br>ECO   | C Starttijd:<br>21-9-2024, 12:41 | Duun     4 uur 43 minuten   |                              |                |
|                      | 🚓 Ludwig's Car | BLOK            | Starttijd:<br>20-9-2024, 18:07   | Dour:     18 uur 33 minuten |                              |                |
|                      | 🕀 Betty's Car  | ECO             | O Starttijd:<br>20-9-2024, 09:06 | Duun     2 uur 27 minuten   |                              |                |
|                      | 🚓 Ludwig's Car | BLOK            | O Starttijd:<br>19-9-2024, 18:52 | Duuri     13 uur 26 minuten |                              |                |
|                      | 🕀 Betty's Car  | ECO             | Starttijd:<br>19-9-2024, 08:17   | Duun     4 uur 21 minuten   |                              |                |
|                      | 🚓 Ludwig's Car | BLOK            | O Starttijd:<br>17-9-2024, 19:45 | Dour:     12 uur 51 minuten |                              |                |
|                      | 🕀 Betty's Car  | ECO             | O Starttijd:<br>17-9-2024, 09:46 | Dour:     3 uur 18 minuten  |                              |                |
|                      | 🙃 Betty's Car  | Modus:<br>TURBO | Storttijd:<br>16-9-2024, 07:58   | Duur:     7 uur 35 minuten  | Energie: Kosten:<br>16,5 kWh |                |

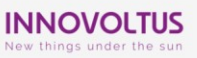

DEMO

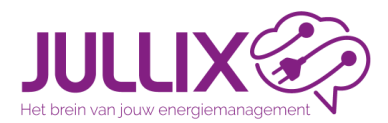

### **Ondersteunde laadpaal**

Verbinden met Jullix of Extender

Als de ondersteunde laadpaal via Modbus/RTU met de Jullix of Extender verbonden wordt, open je de configuratie pagina van het respectievelijke apparaat.(Jullix of Extender)

| Innovoltus JULLIX configuration × +                                          |                                                                       |                                                                            |                                                 |
|------------------------------------------------------------------------------|-----------------------------------------------------------------------|----------------------------------------------------------------------------|-------------------------------------------------|
| → C ▲ Niet beveiligd 192.168.4.1                                             |                                                                       |                                                                            |                                                 |
| JLLIX Status Config                                                          |                                                                       |                                                                            |                                                 |
| Not connected                                                                | DSMR                                                                  | Using paircode <b>7T7VYQ</b> on channel <b>1</b><br>No devices are paired! | DIREC                                           |
| Inverter not running                                                         | INVERTER A                                                            | Inverter not running                                                       | INVERTER                                        |
| Sunspec not running                                                          |                                                                       | SL                                                                         | INSPEC INVERTE                                  |
| Inverter not running                                                         | MODBUS TCP T                                                          | Inverter not running                                                       | MODBUS TCP                                      |
| Inverter not running                                                         | MODBUS TCP V                                                          | Inverter not running                                                       | MODBUS TCP V                                    |
| f412fa919fd4                                                                 | SYSTEM                                                                |                                                                            | ETHERNE                                         |
| Firmware information<br>App<br>Firmware version<br>Build date<br>SDK version | innovoltus-jullix-v2<br>1.3.1<br>Mar 25 2024 16:46:00<br>v4.4.2-dirty | Connection inform<br>State<br>IP<br>Speed                                  | stion<br>Connecte<br>192.168.1.18<br>100Mbps fu |

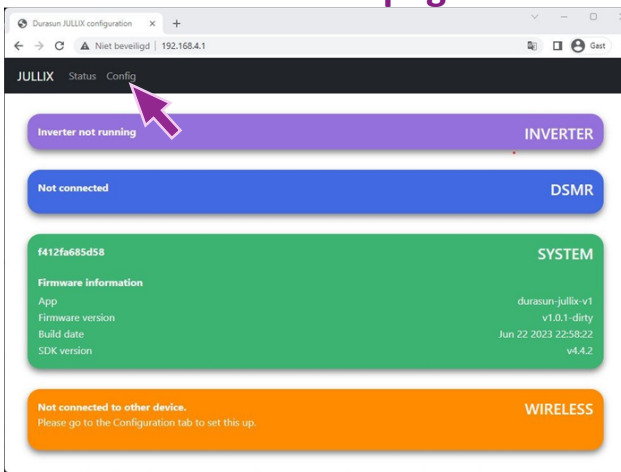

thing

S

unde

the

#### **EXTENDER** statuspagina

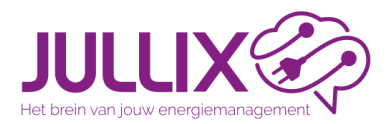

Bij step 3 Modbus RTU stel je de laadpaal in: Bij Type **(1)** kies je Charger, bij

group (2) en Model (3) kies je de laadpaal. Bij Configure MODBUS Station (4) het modbus adres van de laadpaal.

Je zet use Virtual MAC (5) aan. Dit is nodig voor de monitoring en aansturing van de laadpaal. Je vult het Virtual MAC (6) in en de bijhorende Virtual MAC POP code (7). Via Apply (8) worden de instellingen bewaard.

| Innovoltu       | s JULLIX configuration 🗙 🕂                                                                                                    |        |      | - |      | × |
|-----------------|----------------------------------------------------------------------------------------------------|--------|------|---|------|---|
| $\rightarrow$ G | ▲ Niet beveiligd 192.168.4.1                                                                                                    | GR     | Q    | 0 | Gast | : |
|                 |                                                                                                    |        |      |   |      |   |
|                 | itep 3b: Modbus RTU B                                                                                                    |        | ^    |   |      |   |
|                 | Current configuration:                                                                                                    |        |      |   |      |   |
|                 | No device configured<br>Station address : 1                                                                                                    |        |      |   |      |   |
|                 | Change Device<br>In this step the communication between the inverter, charger or other devices and the JULLIX module is configur<br>the correct device from the list below and press the "Apply" button. | ed. Se | lect |   |      |   |
|                 | Туре                                                                                                    |        |      |   |      |   |
| 1               | Charger                                                                                                    |        | ~    |   |      |   |
|                 | Group                                                                                                    |        |      |   |      |   |
| 2               | Mennekes                                                                                                    |        | ~    |   |      |   |
|                 | Model                                                                                                    |        |      |   |      |   |
| 3               | Mennekes Amtron Charger                                                                                                    |        | ~    |   |      |   |
| 4               | Configure MODBUS station 50                                                                                                    |        |      |   |      |   |
|                 | This device supports virtual MAC. This is needed when connecting to modbus enabled chargers.                                                                                                    |        |      |   |      |   |
| 5               | Use Virtual MAC                                                                                                    |        |      |   |      |   |
| 6               | Virtual MAC                                                                                                    |        |      |   |      |   |
| Ø               |                                                                                                    |        |      |   |      |   |
| 7               | Virtual MAC POP code                                                                                                    |        |      |   |      |   |
| (               | Apply Reset                                                                                                    |        |      |   |      |   |

NNOVOLTUS

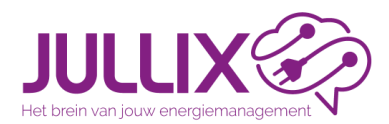

#### Ondersteunde laadpaal Verbinden met Jullix

С С aadpaal Modbus Wanneer een laadpaal via ModBus TCP verbonden wordt met de Jullix is het belangrijk dat de laadpaal met hetzelfde netwerk verbonden is. Er wordt ook best een vast IP-adres geconfigureerd voor de laadpaal.

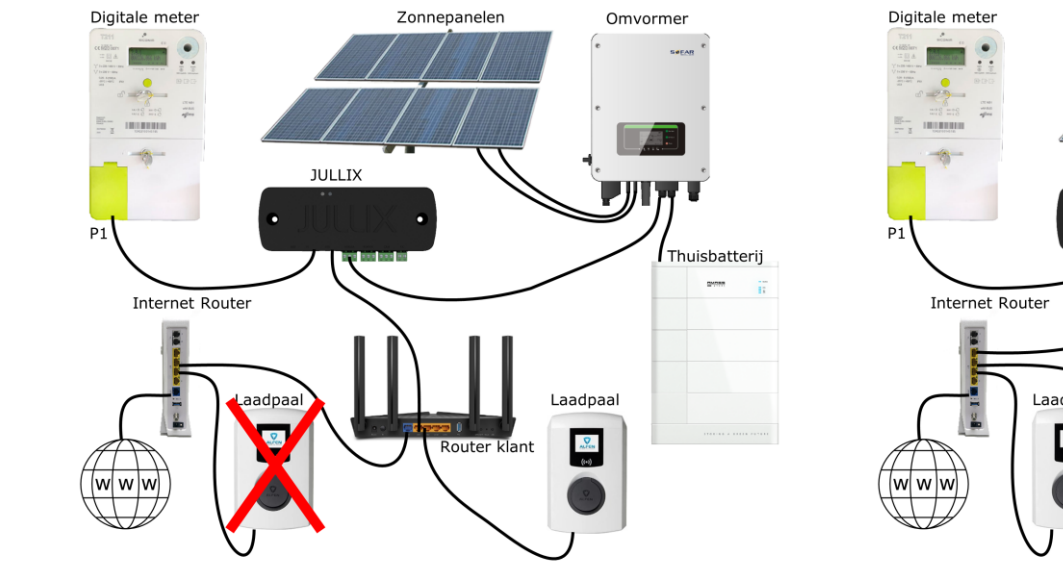

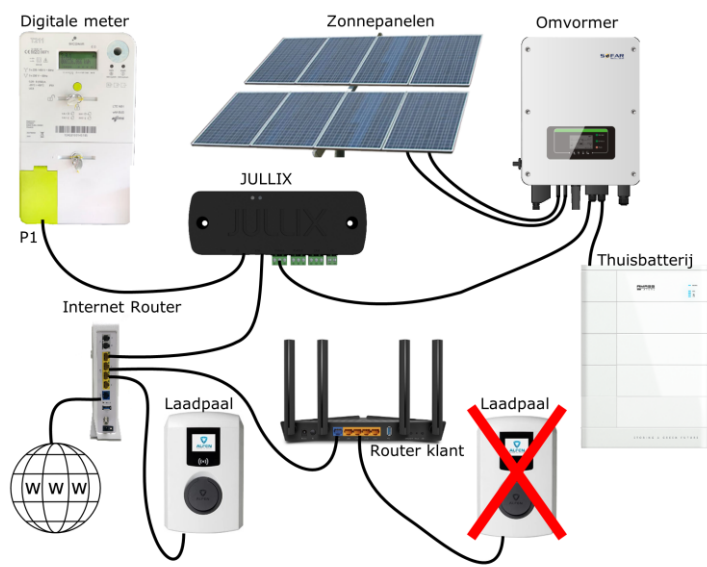

New things under the sun

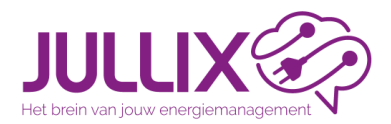

### Ondersteunde laadpaal Verbinden met Jullix

Bij step 5 Modbus TCP stel je de laadpaal in:

Kies het merk (1) en model (2). Bij Configure MODBUS Station (3) stel je het modbus adres in. Je stelt het IP-adres (4) in van de laadpaal en de port (5).

Je zet use Virtual MAC (6) aan. Dit is nodig voor de monitoring en aansturing van de laadpaal. Je vult het Virtual MAC (7) in en de bijhorende Virtual MAC POP code (8). Via Apply (9) worden de instellingen bewaard.

| 0             | Innova          | situs JULLIX configuration × +                                                                                                    |      |       | -      |         |   | × |
|---------------|-----------------|----------------------------------------------------------------------------------------------------|------|-------|--------|---------|---|---|
| $\rightarrow$ | C               | △ Niet beveiligd 192.168.4.1                                                                                                    | R    | Q     |        | () Gast | ) |   |
|               | Ste             | p 5a: Modbus TCP T                                                                                                    |      |       |        | ^       |   |   |
|               | In thi<br>the c | s step the communication between the inverter, charger or other devices and the JULLIX module is configu-<br>orrect device from the list below and press the "Apply" button. | ureo | d. Se | lect   |         |   |   |
|               | Sel             | ect device manufacturer                                                                                                    |      |       |        |         |   |   |
| 1             | В               | itz                                                                                                    |      |       | $\sim$ |         |   |   |
|               | Filt            | er on family                                                                                                    |      |       |        |         |   |   |
|               | A               |                                                                                                    |      |       | ~      |         |   |   |
|               |                 |                                                                                                    |      |       |        |         |   |   |
|               | Sel             | ect device model                                                                                                    |      |       |        |         |   |   |
| 4             | B               | itz power station single phase                                                                                                    |      |       | ~      |         |   |   |
|               | 3 1             | rigure IP-address                                                                                                    |      |       |        |         |   |   |
| 2             | 1               | 92.168.0                                                                                                    |      |       |        |         |   |   |
|               | Cor             | nfigure Port                                                                                                    |      |       |        |         |   |   |
| ļ             | 5 50            | 02                                                                                                    |      |       |        |         |   |   |
|               | This            | s device supports virtual MAC. This is needed when connecting to modbus enabled chargers.                                                                                    |      |       |        |         |   |   |
| 6             |                 | Virtual MAC                                                                                                    |      |       |        |         |   |   |
| -             | Vir             | tual MAC                                                                                                    |      |       |        |         |   |   |
| 1             | d               | 5912                                                                                                    |      |       |        |         |   |   |
|               | Vir             | tual MAC POP code                                                                                                    |      |       |        |         |   |   |
| 8             | <b>5</b> fa     | cl                                                                                                    |      |       |        |         |   |   |
|               |                 | Apply Reset                                                                                                    |      |       |        |         |   |   |
|               |                 |                                                                                                    |      |       |        |         |   |   |

things

under

OVOLTUS

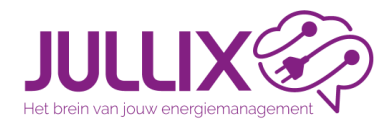

### Ondersteunde laadpaal Apparaat beheer

Portaal configuratie

In de configuratie (1) van de installatie bij Apparaten (2) geef je het Virtuele MAC-ID in (3) samen met de Virtual MAC POP-code (4)

| JULLIX 🌮         |              |           |                                                                                                    |                   | - 62 | O   | <mark>≁</mark> ծ | ¥   | ۵.            |   |                                                                                                    | • | ۲. 🌲 | 0 |
|------------------|--------------|-----------|----------------------------------------------------------------------------------------------------|-------------------|------|-----|------------------|-----|---------------|---|----------------------------------------------------------------------------------------------------|---|------|---|
| [DEMO] Maquette  | Configuratie | Apparaten |                                                                                                    |                   |      |     |                  |     | 1             |   |                                                                                                    |   |      |   |
| EMS instellingen | :            |           | Appara                                                                                                    | ten               |      |     |                  |     |               |   |                                                                                                    |   |      |   |
| 🚯 Laadpaal       | ÷            |           | Туре                                                                                                    | id                |      | Na  | am               |     |               |   |                                                                                                    |   |      |   |
| Slim stopcontact |              |           | a di seconda di second | F4:12:FA:68:60:5C |      | Ext | tender           |     | Online via GW |   | Image: A state of the state of the state | • |      |   |
| Omvormer         | :            |           | <b>2</b>                                                                                                    | F4:12:FA:ED:8D:38 |      | Jul | llix V2          |     | Online        |   | 🛞 🔳 🛠                                                                                                    | • |      |   |
| .0 Apparaten     |              |           |                                                                                                    |                   |      |     |                  |     |               |   |                                                                                                    |   |      |   |
| 🗘 Algemeen       | :            |           | Voeg appara                                                                                                    | aat toe           |      |     |                  |     |               |   |                                                                                                    |   |      |   |
|                  |              |           | Please select                                                                                                    |                   |      |     |                  |     |               |   | +                                                                                                    |   |      |   |
|                  |              |           | Claim appar                                                                                                    | aat               |      |     |                  |     |               |   |                                                                                                    |   |      |   |
|                  |              |           | MAC-ID                                                                                                    |                   |      |     |                  | POP | -code         |   |                                                                                                    |   |      |   |
|                  |              | 2         | AB:CD:EF:12:2                                                                                                    | 3:45              |      |     |                  | 81  | VE686qj       |   | +                                                                                                    |   |      |   |
|                  |              | <b>ು</b>  |                                                                                                    |                   |      |     |                  |     |               | 4 |                                                                                                    |   |      |   |
|                  |              |           |                                                                                                    |                   |      |     |                  |     |               | - |                                                                                                    |   |      |   |
|                  |              |           |                                                                                                    |                   |      |     |                  |     |               |   |                                                                                                    |   |      |   |

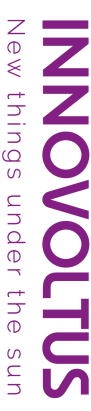

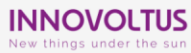

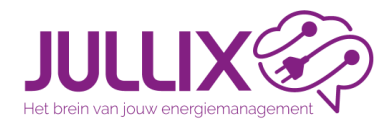

### Ondersteunde laadpaal claimen en toevoegen

configuratie Portaal

Als het MAC-ID en de POP-code overeenkomen wordt de Virtuele laadpaal geclaimd (1). In het pop-up venster kies je JA (2) om het apparaat toe te voegen.

| A [DEMO] Maquette    |   | Apparaten                                                                                                    |                 | Apparateg       | celanna                          |               |
|----------------------|---|----------------------------------------------------------------------------------------------------|-----------------|-----------------|----------------------------------|---------------|
| ② EMS instellingen   | : | Арг                                                                                                    | paraten         | Wilt u dit appa | araat toevoegen aan de installat | ie?           |
| 🕼 Laadpaal           | : | Туре                                                                                                    | id              |                 |                                  | Ja Nee        |
| Slim stopcontact     |   | a di seconda di second | F4:12:FA:       | 58:60:5C        | Extender                         | Online via GW |
| 1 Omvormer           | : | -                                                                                                    | F4:12:FA:       | ED:8D:38        | Jullix V2                        | Online        |
| <b>L₀⊡</b> Apparaten |   | -                                                                                                    |                 |                 |                                  |               |
| 🏟 Algemeen           | : | Voeg                                                                                                    | apparaat toe    |                 |                                  |               |
|                      |   | Pleas                                                                                                    | se select       |                 |                                  |               |
|                      |   | Claim                                                                                                    | apparaat        |                 |                                  |               |
|                      |   | MAC-II                                                                                                    |                 |                 |                                  | POP-code      |
|                      |   |                                                                                                    |                 |                 |                                  |               |
|                      |   | App                                                                                                    | araat geclaimd! |                 |                                  |               |
|                      |   | 1-                                                                                                    | ,,              |                 |                                  |               |
|                      |   |                                                                                                    |                 |                 |                                  |               |
|                      |   |                                                                                                    |                 |                 |                                  |               |
|                      |   |                                                                                                    |                 |                 |                                  |               |
|                      |   |                                                                                                    |                 |                 |                                  |               |
|                      |   |                                                                                                    |                 |                 |                                  |               |
|                      |   |                                                                                                    |                 |                 |                                  |               |
|                      |   |                                                                                                    |                 |                 |                                  |               |
|                      |   |                                                                                                    |                 |                 |                                  |               |

New things under the sun

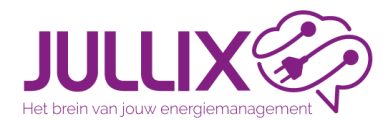

### Ondersteunde laadpaal claimen en toevoegen

Installeren Herinner mij hier izter aar

Portaal configuratie

De laadpaal **(1)** komt in de lijst van apparaten en je ziet de status van de verbinding **(2)**. Je kan de naam en beschrijving van de laadpaal wijzigen **(3)** 

| JULLIX 🌮          |                        |            | H 🗠 🇠             | 🖸 🚯 😲 🌣                | Ludwig Installateur 💄 🔍 🌲 🕐 |
|-------------------|------------------------|------------|-------------------|------------------------|-----------------------------|
| ▲ [DEMO] Maquette | Configuratie Apparaten |            |                   |                        |                             |
| EMS instellingen  | ÷                      | Арра       | raten             |                        |                             |
| 🚯 Laadpaal        | :                      | Туре       | id                | Naam                   |                             |
| Slim stopcontact  |                        | â          | F4:12:FA:68:60:5C | Extender Online via GW | (*)                         |
| 1 Omvormer        |                        | 1 🗈        | D0:9F:D9:10:00:04 | Laadpaal 2 Virtued     | (⊛)∎ ¢3                     |
| LoD Apparaten     |                        | <b>₽</b>   | F4:12:FA:ED:8D:38 | Jullix V2 Online       |                             |
| Algemeen          | :                      | Veessen    | avaat taa         |                        |                             |
|                   |                        | Please sel | ect               |                        |                             |
|                   |                        | Claim and  |                   |                        |                             |
|                   |                        | MAC-ID     | Jaraat            | POP-code               |                             |
|                   |                        |            |                   |                        | +                           |
|                   |                        |            |                   |                        |                             |
|                   |                        |            |                   |                        |                             |
|                   |                        |            |                   |                        |                             |
|                   |                        |            |                   |                        |                             |
|                   |                        |            |                   |                        |                             |
|                   |                        |            |                   |                        |                             |
|                   |                        |            |                   |                        | DellCommandUpdate           |

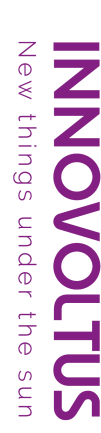

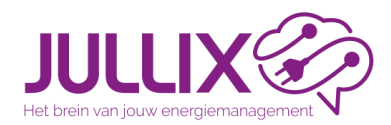

### **Ondersteunde** laadpaal

De verdere configuratie van de ondersteunde laadpaal is hetzelfde als voor de Muon.

- Je kan de naam en beschrijving aanpassen.
- Gedrag bij inpluggen bepalen
- Het Offline gedrag instellen
- Auto's toegang geven tot de laadpaal

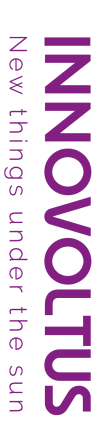

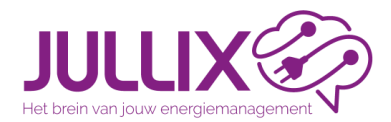

### Niet ondersteunde laadpaal

Niet ondersteunde laadpalen kunnen gemonitord worden met een energiemeter. Op die manier kan verzekerd worden dat het EMS de thuis batterij efficiënt kan gebruiken.

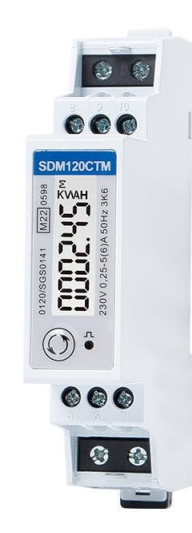

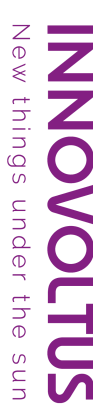

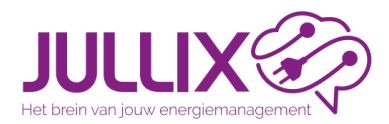

### Niet ondersteunde laadpaal

Verbinden met Jullix of Extender

energiemeter Modbus

De energiemeter voor de niet ondersteunde laadpaal wordt via Modbus/RTU met de Jullix of Extender verbonden, je opent de configuratie pagina van het respectievelijke apparaat.(Jullix of Extender)

| J                                   | OLLIA SU             | ituspagina                                                                 |                      |
|-------------------------------------|----------------------|----------------------------------------------------------------------------|----------------------|
| Innovoltus JULLIX configuration × + |                      |                                                                            |                      |
| C A Niet beveiligd 192.168.4.1      |                      |                                                                            | B 🛛 🔇                |
| LLIX Status Config                  |                      |                                                                            |                      |
| Not connected                       | DSMR                 | Using paircode <b>7T7VYQ</b> on channel <b>1</b><br>No devices are paired! | DIREC                |
| Inverter not running                | INVERTER A           | Inverter not running                                                       | INVERTER I           |
| Sunspec not running                 |                      |                                                                            | SUNSPEC INVERTE      |
| Inverter not running                | MODBUS TCP T         | Inverter not running                                                       | MODBUS TCP I         |
| Inverter not running                | MODBUS TCP V         | Inverter not running                                                       | MODBUS TCP V         |
| f412fa919fd4                        | SYSTEM               |                                                                            | ETHERNE              |
| Firmware information                |                      | Connection info                                                            | rmation              |
|                                     | innovoltus-jullix-v2 | IP                                                                         | 192.1 <u>68.1.18</u> |
|                                     | 1.3.1                | Speed                                                                      | 100Mbps fu           |
|                                     | Mar 25 2024 16:46:00 |                                                                            |                      |

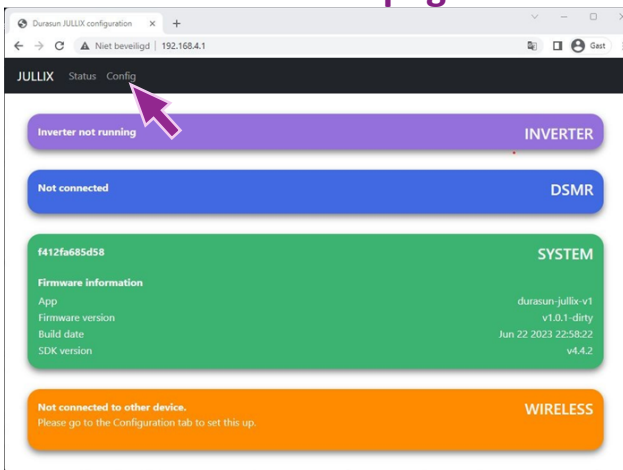

unde

the

#### EXTENDER statuspagina

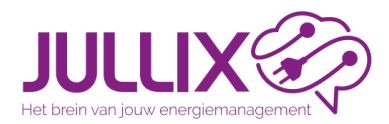

### Niet ondersteunde laadpaal Verbinden met Jullix of Extender

Bij step 3 Modbus RTU stel je de laadpaal in: Bij Type (1) kies je Charger, bij group (2) kies je Virtual Charger, Bij Subgroup (3) en Model (4) kies je de energiemeter. Bij Configure MODBUS Station (5) het modbus adres van de laadpaal. Als je de laadsessies wil monitoren zet je use Virtual MAC (6). Je vult het Virtual MAC (7) in en de bijhorende Virtual MAC POP code (8). Via Apply (9) worden de instellingen bewaard.

| novoltus JULLIX configuration × +                                                                                                    |        | - |      | $\times$ |
|----------------------------------------------------------------------------------------------------|--------|---|------|----------|
| C 🛆 Niet beveiligd 192.168.4.1                                                                                                    | Q      |   | Gast | :        |
| Step 3b: Modbus RTU B                                                                                                    | 1      | × |      |          |
| Current configuration:                                                                                                    |        |   |      |          |
| Nie deuter deuter                                                                                                    |        |   |      |          |
| Station address : 1                                                                                                    |        |   |      |          |
| Change Device                                                                                                    |        |   |      |          |
| In this step the communication between the inverter, charger or other devices and the JULLIX module is configured,<br>the correct device from the list below and press the "Apply" button. | Select |   |      |          |
| Туре                                                                                                    |        |   |      |          |
| 1 Charger                                                                                                    | ~      |   |      |          |
| Group                                                                                                    |        |   |      |          |
| 2 Virtual Charger                                                                                                    | ~      |   |      |          |
| Subgroup                                                                                                    |        |   |      |          |
| 3 EASTRON                                                                                                    | ~      |   |      |          |
| Model                                                                                                    |        |   |      |          |
| 4 EASTRON SDM220M (Charger)                                                                                                    | ~      |   |      |          |
|                                                                                                    |        |   |      |          |
| Configure MODBUS station                                                                                                    |        |   |      |          |
| 5                                                                                                    |        |   |      |          |
|                                                                                                    |        |   |      |          |
| This device supports virtual way. This is needed when connecting to modulus enabled chargers.                                                                                              |        |   |      |          |
|                                                                                                    |        |   |      |          |
|                                                                                                    |        |   |      |          |
| 7                                                                                                    |        |   |      |          |
| Virtual MAC POP code                                                                                                    |        |   |      |          |
| 8                                                                                                    |        |   |      |          |
| 9 Apply Reset                                                                                                    |        |   |      |          |
|                                                                                                    |        |   |      |          |

things

under

OVOLTUS

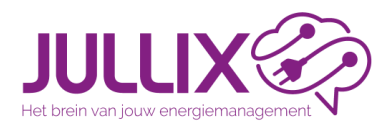

De Nuo is een slimstopcontact, dat wordt verbonden met en aangestuurd door de Jullix.

#### **Functionaliteit:**

- Verschillende gebruiksmodi
- monitoren van het energieverbruik
  remote in/uitschakelen
- remote in/uitschakelen
   Plug & Play eenvoudige installatie
- Remote updates; altijd de laatste features
- 100-240VAC, 50/60HZ
- 16A

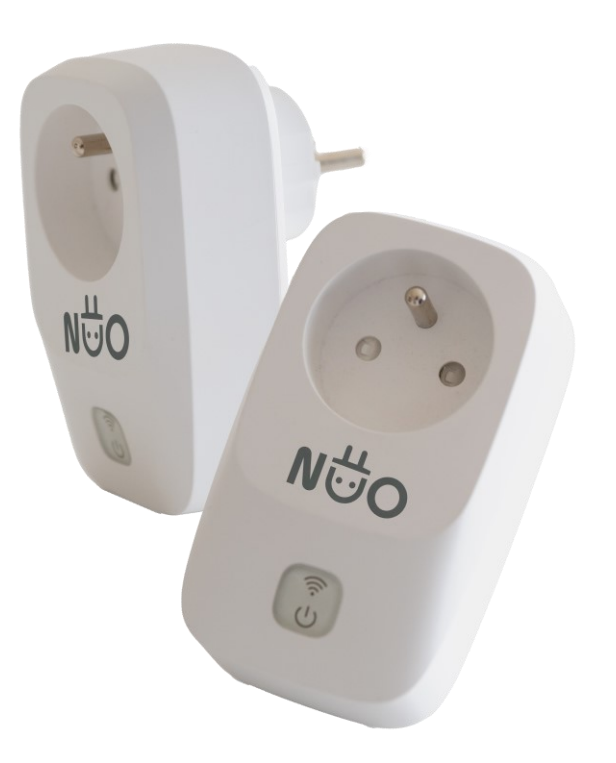

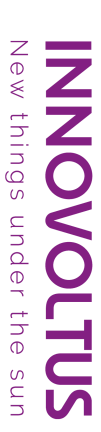

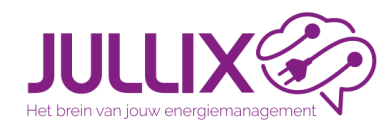

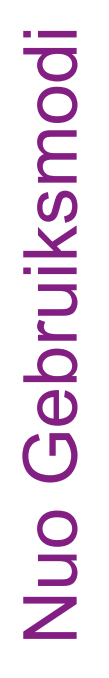

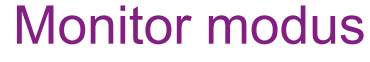

- Verbruik van apparaat monitoren
- Apparaat remote aan-/uitzetten
- Verbruiker in of uit verbruiksprofiel

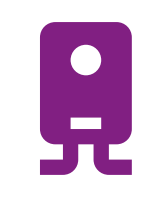

#### **Boiler modus**

- Verbruik van apparaat monitoren
- Bij overschrijding capaciteitspiek uitschakelen
- Remote aanzetten
- Verbruiker in of uit verbruiksprofiel

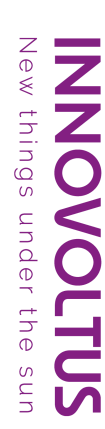

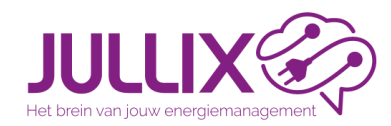

- 🗩 Eco modus
  - Verbruik van apparaat monitoren
    - Inschakelen wanneer er energie overschot is
    - Uitschakelen bij energie tekort
    - Apparaat remote aan-/uitzetten
    - Verbruiker in of uit verbruiksprofiel

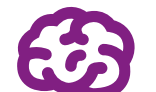

- Smart modus
- Verbruik van apparaat monitoren
  - Uitschakelen wanneer onder een bepaald verbruik
  - Inschakelen via kalender
  - Apparaat remote aan-/uitzetten
  - Verbruiker in of uit verbruiksprofiel

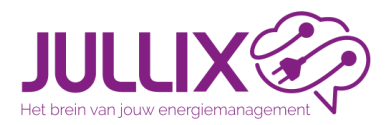

Nuo

Configuratie

### Nuo slimstopcontact

Je zoekt de paircode op van de Jullix module, vervolgens maak je met de Laptop/smartphone verbinding met de Nuo

- Zoek via wifi naar het netwerk van de module, dit vind je op de sticker: vb NUO\_122345
- Maak verbinding en geef het bijbehorende wachtwoord in PWD vb Ux6n24q7
- Je krijgt de melding dat deze verbinding geen verbinding heeft met het internet: dit is ok
- In de browser kies je het adres: http://192.168.4.1

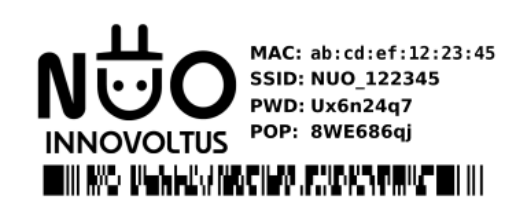

| MAC-I<br>POP | D vb. ab:cd:ef:12:23:45<br>vb. 8WE686qj | Identificatie van het toestel<br>Proof Of Possession, |
|--------------|-----------------------------------------|-------------------------------------------------------|
| SSID         | vb. NUO_122345                          | eigendom bewijzen<br>Netwerknaam (SSID)               |
| PWD          | vb. Ux6n24q7                            | Wachtwoord wifi verbinding                            |

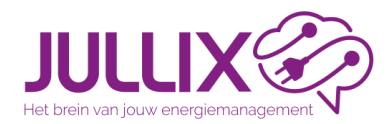

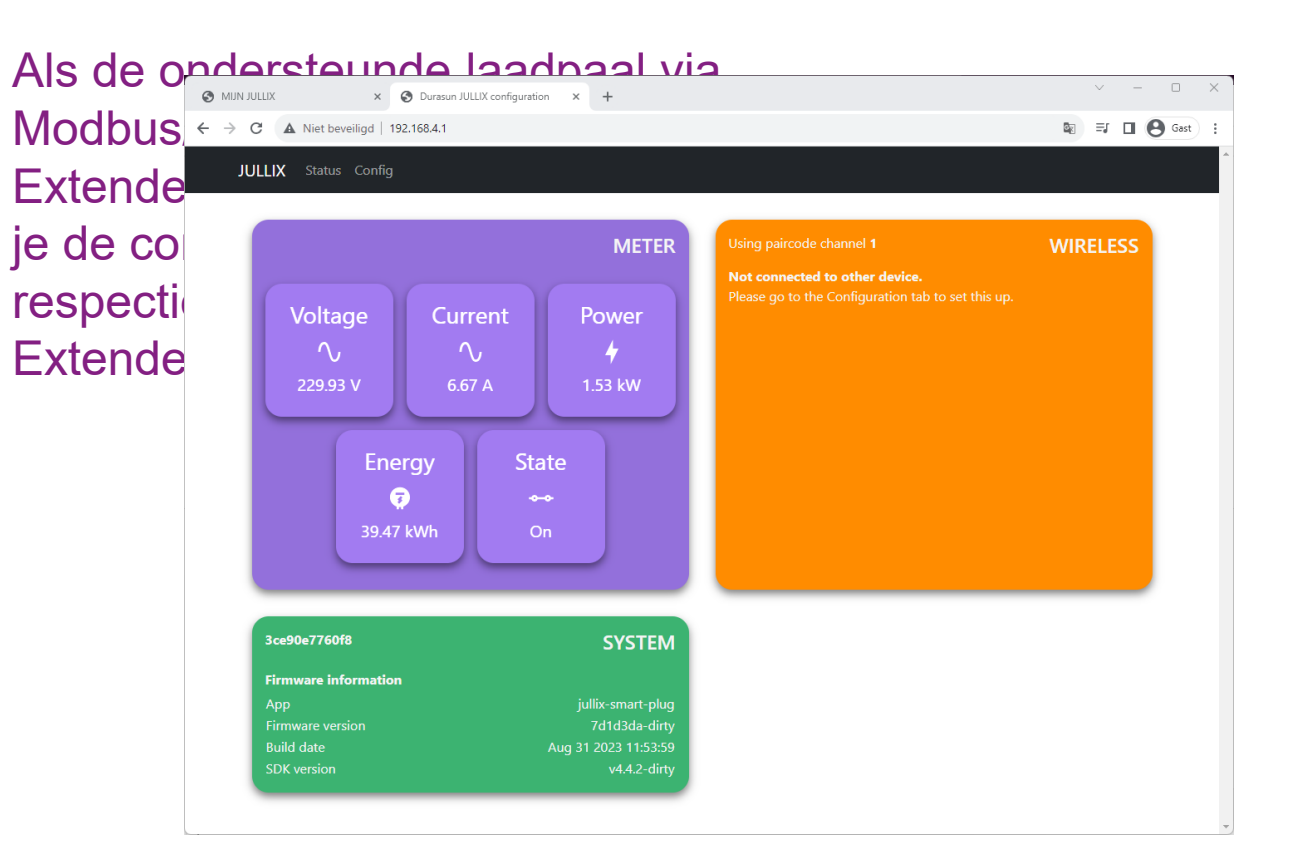

**INNOVOLTUS** New things under the sun

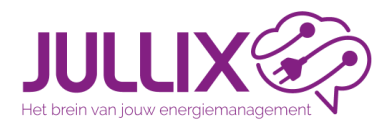

0

### Nuo slimstopcontact Wifi instellen (eigen JULLIX wifinetwerk)

| Ο               |
|-----------------|
|                 |
| -               |
| 2               |
| Ф               |
| Ţ.              |
| σ               |
| <u> </u>        |
|                 |
| D               |
| Ę               |
|                 |
| 0               |
| $\overline{()}$ |
|                 |

| JULIX X S Duresun JULIX configuration X +                                                                                                    | × - • ×                                                                                                    |
|----------------------------------------------------------------------------------------------------|----------------------------------------------------------------------------------------------------|
| C ▲ Niet beveiligd   192.168.4.1                                                                                                    | <b>(a) ≡</b> / <b>□ (b) (</b> ant) <b>:</b>                                                                                                    |
| JLUX Status Config                                                                                                    |                                                                                                    |
| Configuration                                                                                                    | 🔇 MUN JULIX x 🛇 Durasun JULIX configuration x +                                                                                                    |
| Step 1: Wireless                                                                                                    | ← → C ▲ Niet beveiligd   192.168.4.1                                                                                                    |
| Configuration                                                                                                    | Step 1: Wireless                                                                                                    |
| 1         Save and restart       Read         Below you can make a connection with a JULLIX module in master mode. Select the correct address and enter the code to pair the two dev         Detected modules       C         • JULX, 400664 - F412FA400664 - 76 dBm         Pair code       ABCDEF         Dair device         Step 2: Energy Meter | Configuration Channel 1 Sove and restart Reset Below you can make a connection with a JULLIX module in master mode. Select the correct address and enter the code to pair the two devices. Paired to device JULIX_4006E4 - F412FA4006E4 Succesfully paired to master |
|                                                                                                    | Step 2: Energy Meter                                                                                                    |
|                                                                                                    | Firmware undate                                                                                                    |

Firmware update

∠ew Ζ things under the uns

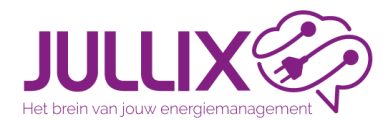

Apparaat beheer

In de configuratie (1) van de installatie bij Apparaten (2) geef je het MAC-ID van de Nuo in (3) samen met de POP-code (4)

| JULLIX 🌮         |                        |                 |                   |           | С. Ф <mark>.</mark> | Ludwig Installateur 💄 🔍 🌲 ၇ |
|------------------|------------------------|-----------------|-------------------|-----------|---------------------|-----------------------------|
|                  | Configuratie Apparaten |                 |                   |           | 1                   |                             |
| EMS instellingen | ÷                      | Apparate        | en                |           |                     |                             |
| 🚯 Laadpaal       | :                      | Туре            | id                | Naam      |                     |                             |
| Slim stopcontact |                        | -               | F4:12:FA:68:60:5C | Extender  | Online via GW       |                             |
| 1 Omvormer       | 1                      | <b>2</b>        | F4:12:FA:ED:8D:38 | Jullix V2 | Online              |                             |
| 🗔 Apparaten 🌎    |                        |                 |                   |           |                     |                             |
| 🏟 Algemeen       | 1                      | Voeg apparaa    | at toe            |           |                     |                             |
|                  |                        | Please select   |                   |           |                     | +                           |
|                  |                        | Claim appara    | at                |           |                     |                             |
|                  |                        | MAC-ID          |                   |           | POP-code            |                             |
|                  | 2                      | AB:CD:EF:12:23: | :45               |           | 8WE686qj            | +                           |
|                  | <b>ು</b>               |                 |                   |           | 4                   |                             |
|                  |                        |                 |                   |           | -                   |                             |
|                  |                        |                 |                   |           |                     |                             |

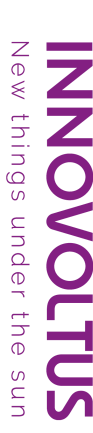

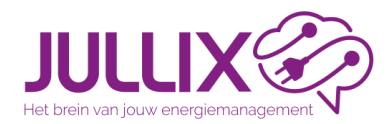

Nuo claimen en toevoegen

Portaal configuratie

Als het MAC-ID en de POP-code overeenkomen wordt de Nuo geclaimd (1). In het pop-up venster kies je JA (2) om het apparaat toe te voegen.

| JULLIX                                      |                    | Apparaat geclaimd                                 |               | Ludwig Installateur 💄 🭳 🌲 🕐 |
|---------------------------------------------|--------------------|---------------------------------------------------|---------------|-----------------------------|
| COnfiguratie Apparaten     EMS instellingen | Apparaten          | Wilt u dit apparaat toevoegen aan de installatie? |               |                             |
| 🕼 Laadpaal 🚦                                | Type id            | 2                                                 | Ja Nee        |                             |
| Slim stopcontact                            | F4:12:FA:68:60:5   | C Extender                                        | Online via GW |                             |
| 1 Omvormer                                  | F4:12:FA:ED:8D::   | 18 Jullix V2                                      | Confine       |                             |
| Loū Apparaten                               |                    |                                                   |               |                             |
| 🍄 Algemeen 🗄                                | Voeg apparaat toe  |                                                   |               |                             |
|                                             | Please select      |                                                   |               | +                           |
|                                             | Claim apparaat     |                                                   |               |                             |
|                                             | MAC-ID             | F                                                 | POP-code      |                             |
|                                             |                    |                                                   |               | +                           |
|                                             |                    |                                                   |               |                             |
| 1                                           | Apparaat geclaimd! |                                                   |               | X                           |
|                                             |                    |                                                   |               |                             |
|                                             |                    |                                                   |               |                             |
|                                             |                    |                                                   |               |                             |
|                                             |                    |                                                   |               |                             |
|                                             |                    |                                                   |               |                             |
|                                             |                    |                                                   |               |                             |
| INNOVOLTUS                                  |                    |                                                   |               |                             |

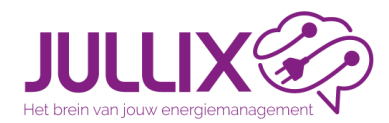

Portaal configuratie

### Nuo slimstopcontact

Nuo claimen en toevoegen

De Nuo (1) komt in de lijst van apparaten en je ziet de status van de verbinding (2). Je kan de naam en beschrijving van de Nuo wijzigen (3)

| JULLIX 🌮         |              |           |                       |                  | <u>/</u> @ | •             | <b>U</b> | •             |                                       | <u> </u> | <b></b> |
|------------------|--------------|-----------|-----------------------|------------------|------------|---------------|----------|---------------|---------------------------------------|----------|---------|
| [DEMO] Maquette  | Configuratie | Apparaten |                       |                  |            |               |          |               |                                       |          |         |
| EMS instellingen | :            |           | Арра                  | raten            |            |               |          |               |                                       |          |         |
| 🚯 Laadpaal       | :            |           | Туре                  | id               |            | Naam          |          |               |                                       |          |         |
| Slim stopcontact |              |           | ai a                  | F4:12:FA:68:60:5 | с          | Extender      |          | Online via GW | I I I I I I I I I I I I I I I I I I I |          |         |
| Omvormer         | :            |           | 1.                    | 3C:E9:0E:77:60:F | с          | Nuo Smartplug | 2        | Online via GW | 🛞 🔳 🗘                                 | 3        |         |
| .oD Apparaten    |              |           | D)                    | D0:9F:D9:10:00:  | 04         | Laadpaal      |          | Virtueel      |                                       |          |         |
| 🌣 Algemeen       | :            |           | -                     | F4:12:FA:ED:8D:  | 38         | Jullix V2     |          | Online        |                                       | ר        |         |
|                  |              |           | Voeg app<br>Please se | oaraat toe       |            |               |          |               | +                                     |          |         |
|                  |              |           | Claim ap              | paraat           |            |               |          |               |                                       |          |         |
|                  |              |           | MAC-ID                |                  |            |               | POF      | 2-code        | +                                     |          |         |

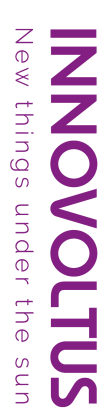

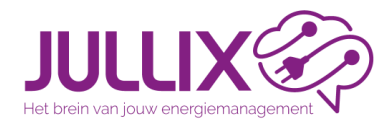

Nuo instellen

Bij configuratie (1) laadpaal (2) kan je de Modus (3) instellen. Je kan ook bepalen of het verbruik van het apparaat opgenomen of uitgesloten (4) wordt.

| JULLIX 🌮           |              | -                   | ₩<br>₩          | 🖸 🚯 🔱    | *                 |               | ur 👱 C | २ 🌲 📀 |
|--------------------|--------------|---------------------|-----------------|----------|-------------------|---------------|--------|-------|
| ♠ [DEMO] Maquette  | Configuratie | Stekkerconfiguratie |                 |          |                   |               |        |       |
| ② EMS instellingen | 1            | Instellingen        |                 |          |                   |               |        |       |
| 🕼 Laadpaal         | 1            | Naam                | Beschrijving    | Modus    |                   | Gebruiksmodel |        |       |
| 🕴 Slim stopcontact | 2            |                     |                 | Monitori | ng 📙 Boiler 👥 Eco | Opnemen       | -      |       |
| 1 Omvormer         | :            | Nuo Smartplug       | Demo opstelling |          | 🚳 Smart           | Uitsluiten    |        |       |
| Co Apparaten       |              |                     |                 |          | - 3               | 4             |        |       |
| Algemeen           | 1            | Bewaren             |                 |          |                   | _             |        |       |

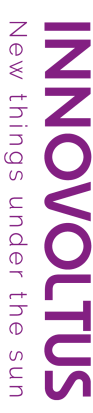

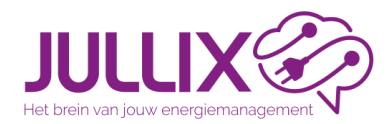

Nuo bediening

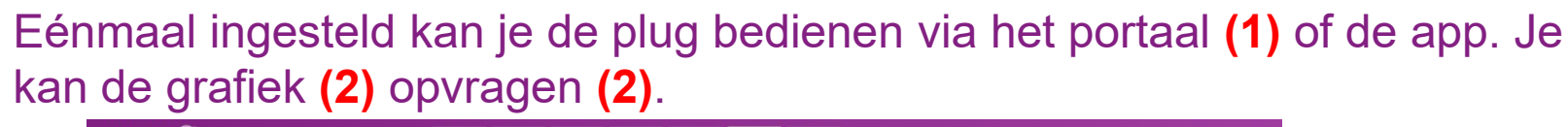

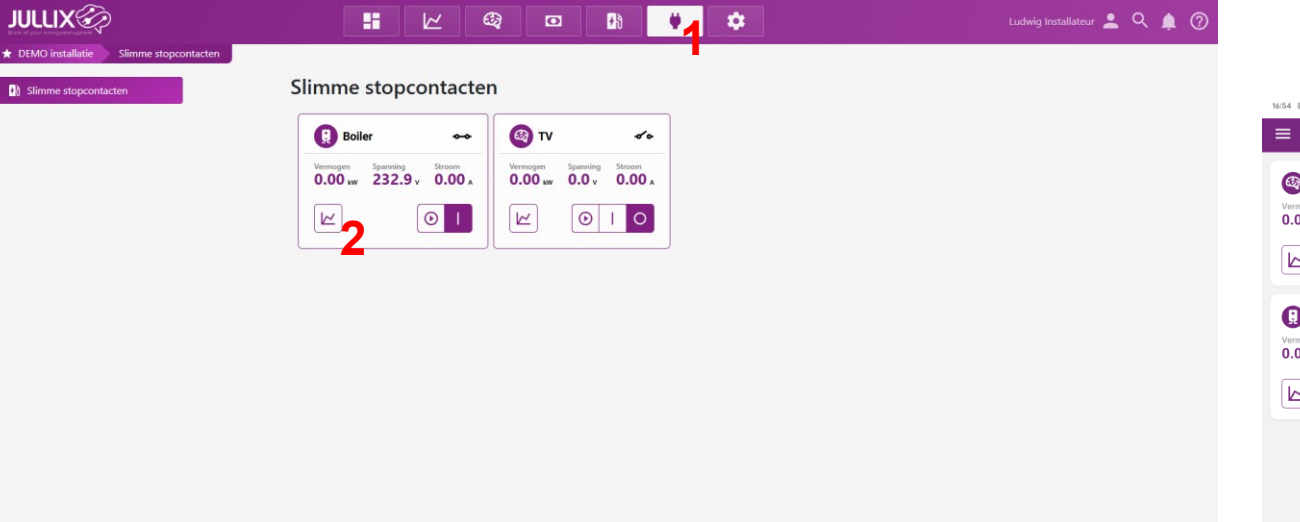

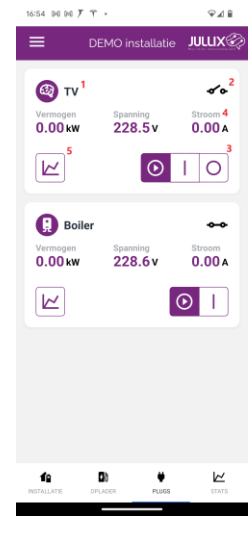

New things under the sur

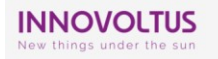